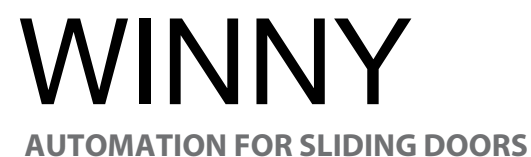

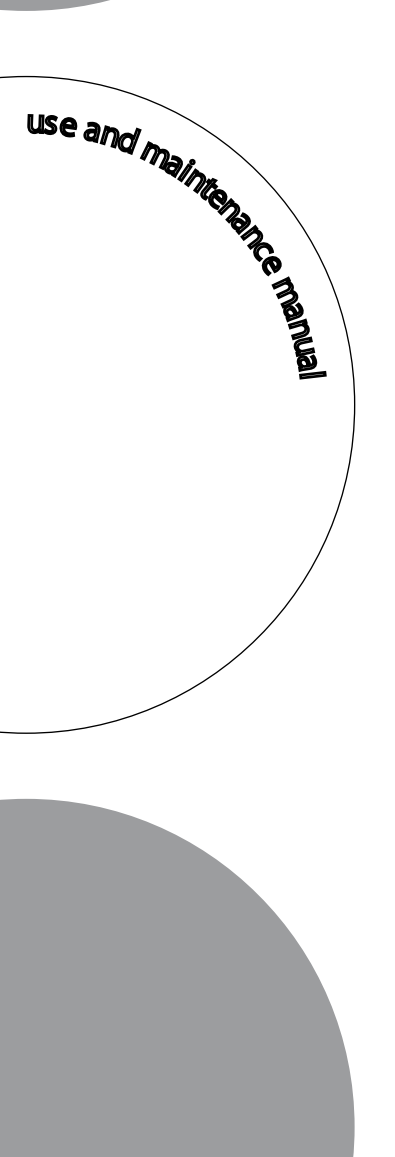

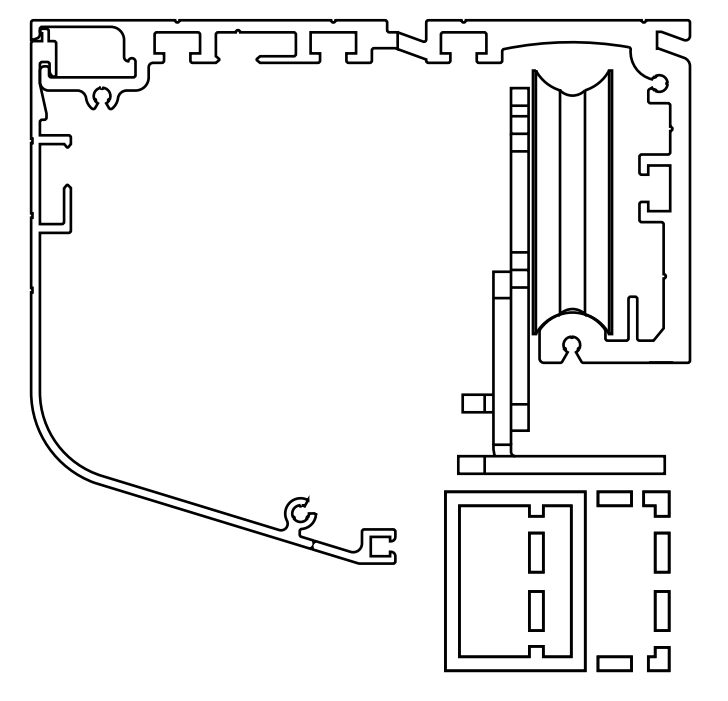

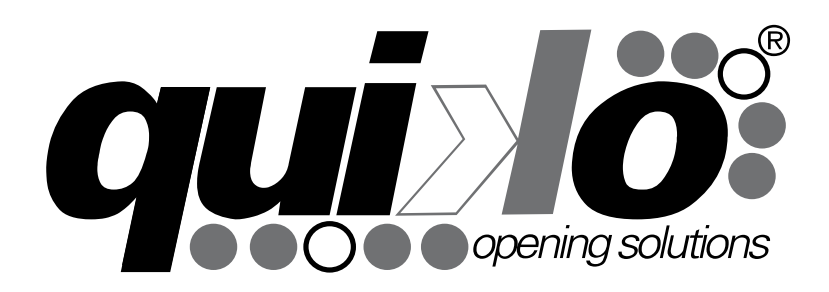

V04/2021

## **GENERAL PROSPECTUS**

The sliding door automations allow a fluid and silent movement. The doors will arrest to the slightest obstacle and in the event of a power outage the door could be manual released.

### **AUTOMATION PROSPECTUS**

- Stamped and anodized aluminum structure
- Quick access to the equipment
- Belt drive with tensioning system.
- Galvanized steel trolleys with vertical manual adjustment and nylon wheels (lubrications not required)
- Control panel supply: 24 Vac with microprocessor
- Digital programming of operating parameters with permanent memory
- Motor speed control with PWM .
- Optical encoder input with test
- Maneuvers and alarms will be indicate in a segments display and by acoustic warning signals
- Operations counter and maintenance warning
- Emergency Automatic opening with backup battery (optional).
- Control with digital selector(optional)

| Power supply                      | 230Vac | Max weight 2 leaves       | 110+110 Kg |
|-----------------------------------|--------|---------------------------|------------|
| Rated frequency                   | 50Hz   | Protection rating         | IP44       |
| Nominal power                     | 50W    | Weight                    | 4Kg/mt     |
| Protection fuse                   | 2A     | Backup battery (optional) | 12V 1.2 Ah |
| External accessories power supply | 24Vdc  | Noise level               | <30dB      |
| Max weight single leaf:           | 150 Kg | Working temperature       | - 20\+55°C |

#### **TECHNICAL DATA**

# DIMENSIONS

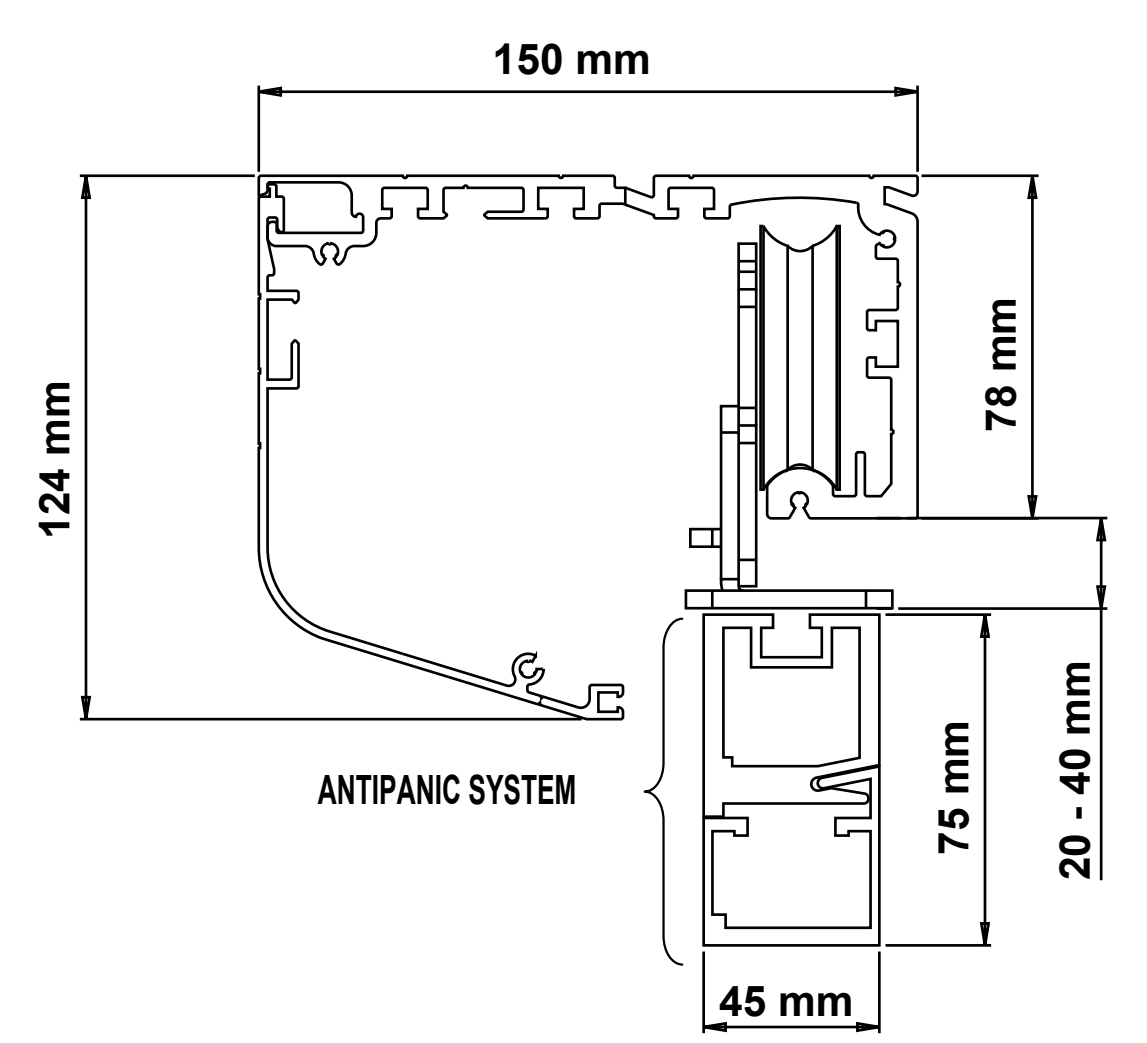

#### **COMPONENTS HOUSING**

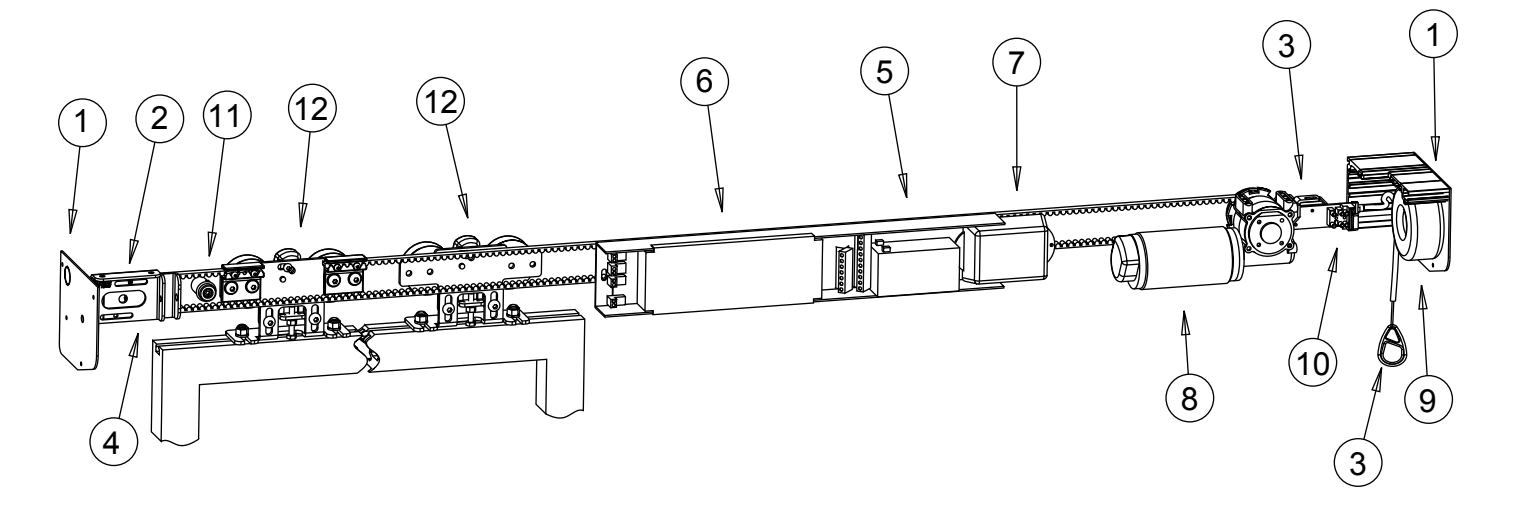

- 1. Lateral caps
- 2. Idler pulley support
- 3. Electric lock with manual release
- 4. Tensioner
- 5. Backup battery
- 6. Control board

- 7. Amplifier for photocells
- 8. Motor
- 9. Transformer
- 10. Terminal block input power
- 11. Mechanical limit switch
- 12. Cart

# **CONSIDERATIONS FOR INSTALLATION**

- The installation and testing operations must be performed solely by qualified personnel in order to guarantee the proper and safe operation of the sliding door.
- The company declines any responsibility for damage caused by incorrect installations due to incompetence and/or negligence.

# INSTALLATION

#### **METHOD POSITIONING**

#### 2 WINGS

The center of the profile should coincide with the center of the opening passage.

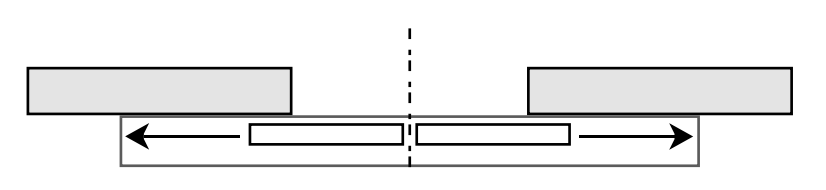

### 1 WING

The center of the profile should coincide with the end of the opening passage or the end of the profile should coincide wit the end of the opening passage.

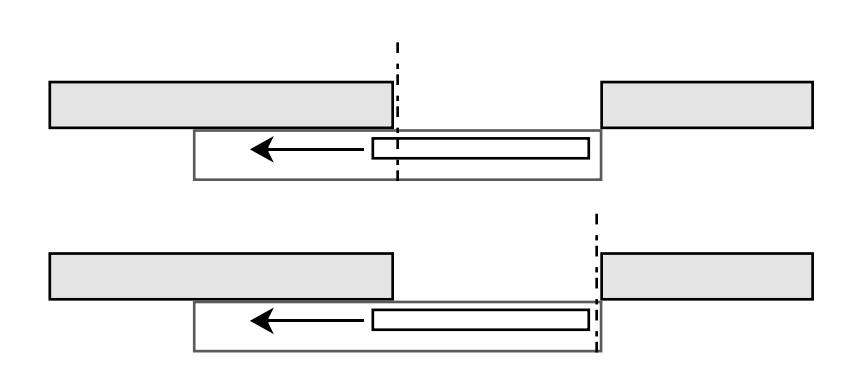

## **COVERALL FASTENING**

Remove the cover. Drill holes on the front side of the coverall. it is recommended not to exceed a distance of 600 mm between the holes.

**WARNING** Protect the electronic equipment before you drill the holes, and then wipe away any aluminum residues from the belt and the guide.

Calculate the measurements for the vertical dimension given by the height of the doors, considering the vertical distance of the carriages. (see coveralls dimensions)

Place the coverall parallel to the floor surface and mark the holes.

Provide holes for cable entry or open those pre-cutted. Fast the coverall to the wall using screws (minimum diameter of 5.)

## **LEAVES HOOKING**

Place the leaf under the carts and securely fix by using 8/10mm threaded inserts (not provided) at a distance from the leaf ends of about 100/150mm.

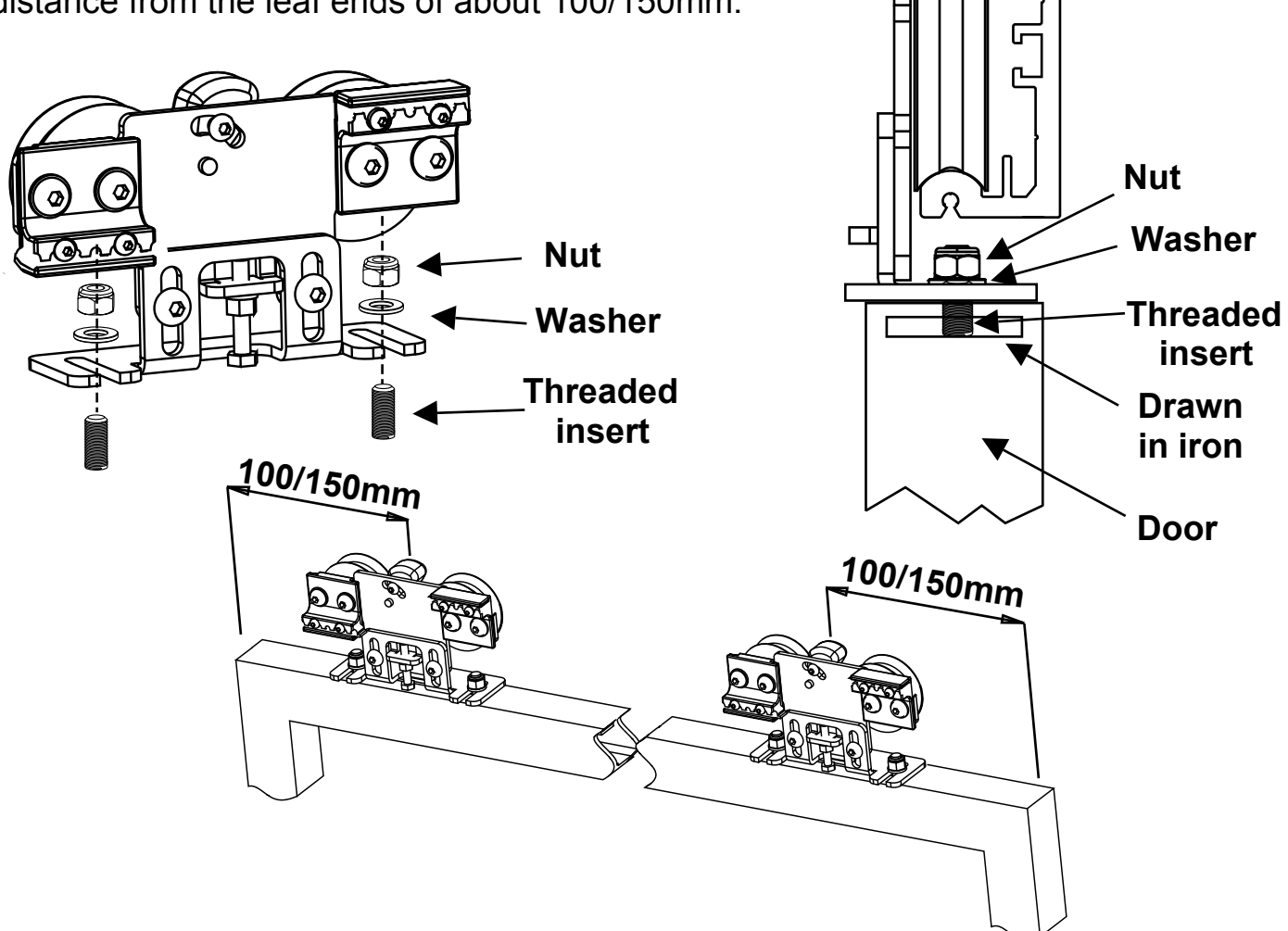

We recommend to insert inside the top profile of the leaf a drawn in iron of a suitable size, then drill and 8/10mm thread. Insert the threaded inserts and fix the carts.

#### LEAVES HEIGHT ADJUSTMENT

To adjust the height of the leaves loosen the two **A** screws and through the **B** screw make the adjustment: if you screw the leaf rises and if you unscrew the leaf lowers. At the end of the adjustment, tighten the **A** screws.

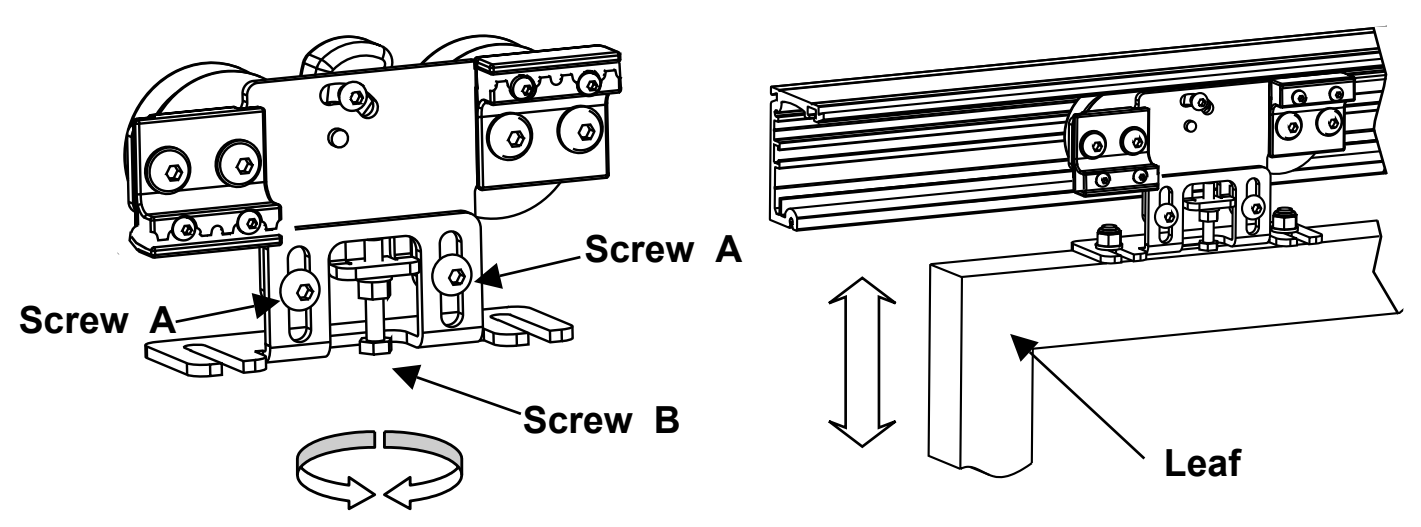

## ANTI-DERAILMENT SETTINGS

Adjust the C cam shaft in order to avoid derailment.

Loosen the **D** screw and adjust the cam shaft at a distance of about 1mm from the top of the profile of the crossbar and finally tighten the **D** screw.

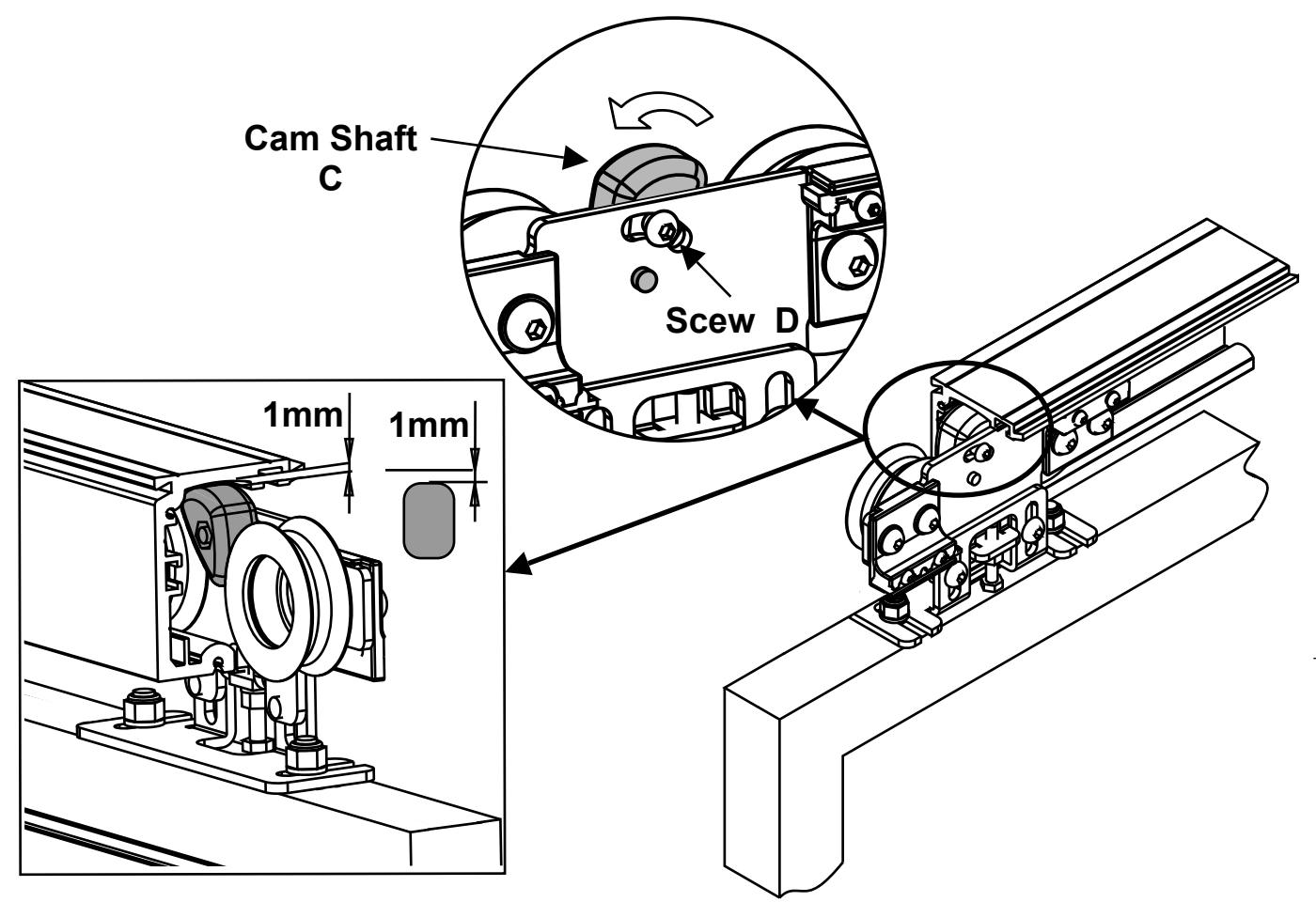

## **RIGHT - LEFT CONFIGURATION**

To reverse the direction of travel in case of single leaf, reverse the belt connection as in the drawing.

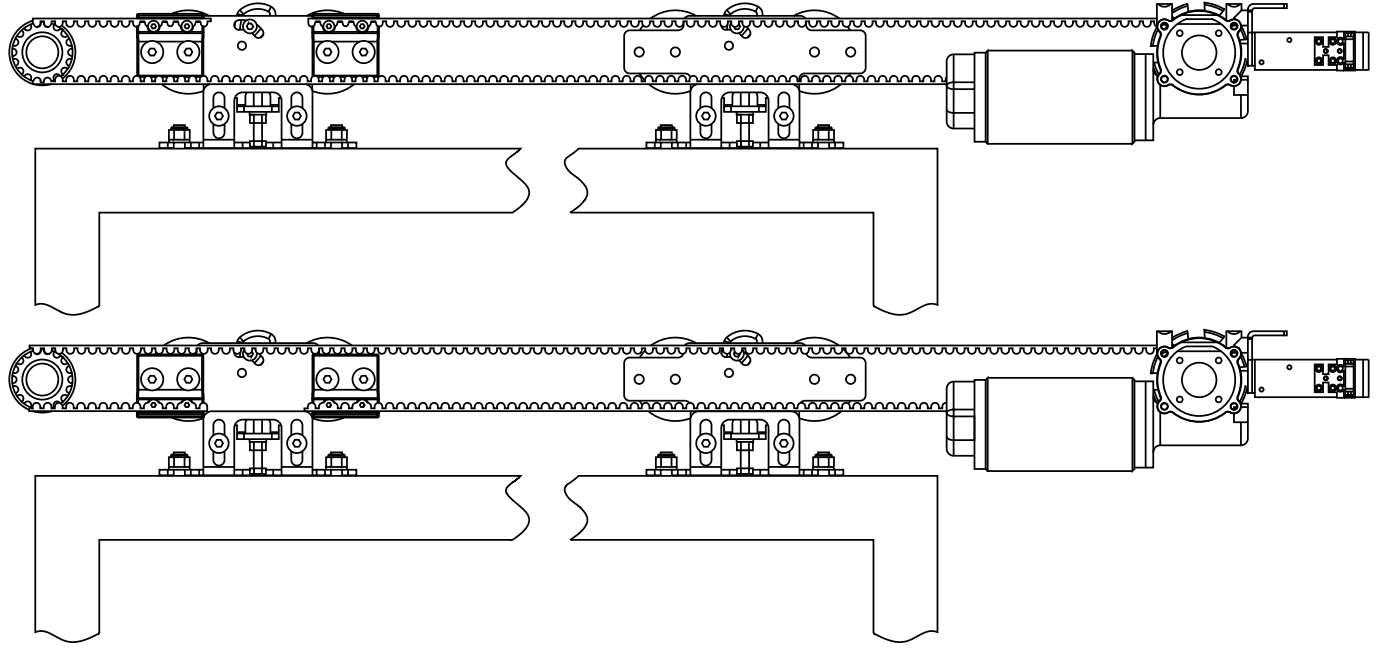

## LIMIT SWITCH ADJUSTMENT

Adjust the limit switches in opening and closing in order to determine the stroke.

- - Loosen the A screw and make the adjustment in order to determine the stroke.
- Tighten the screw.

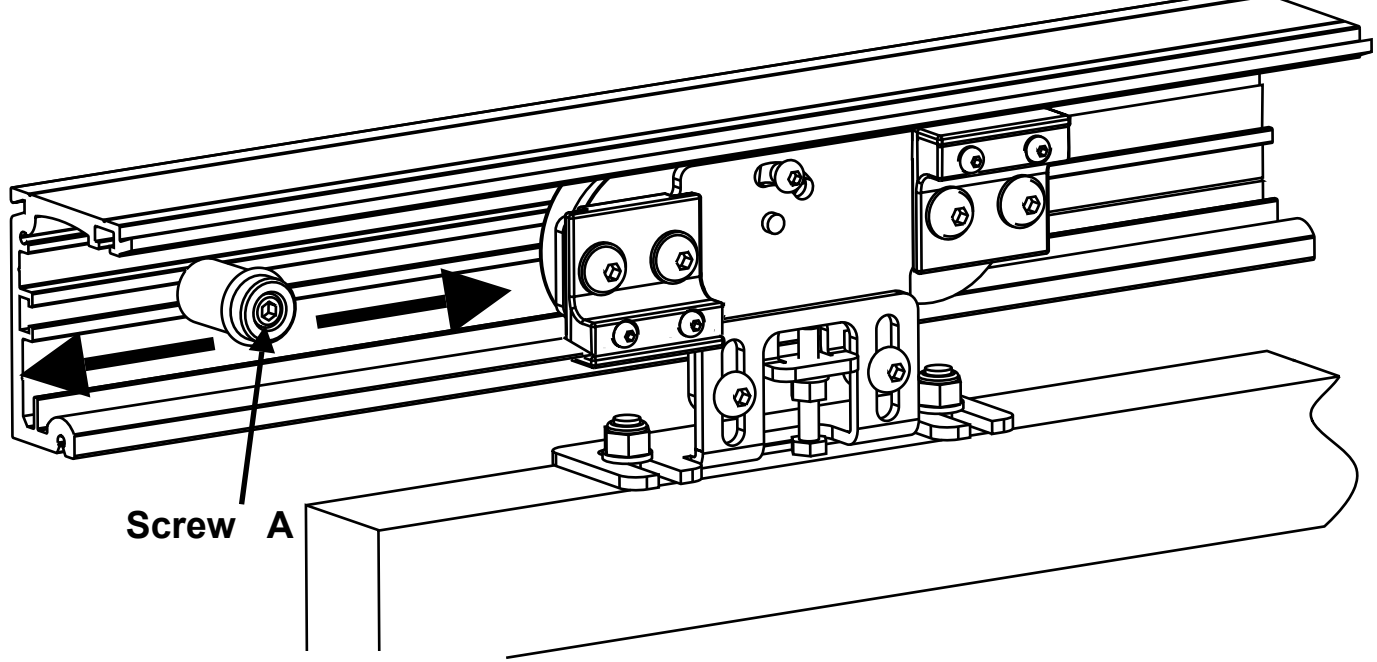

### **COVER REMOVAL**

To lift the carter unscrew the two B screws at the ends of the crossbar and lift making a rotation of 90° (POSITION 1)

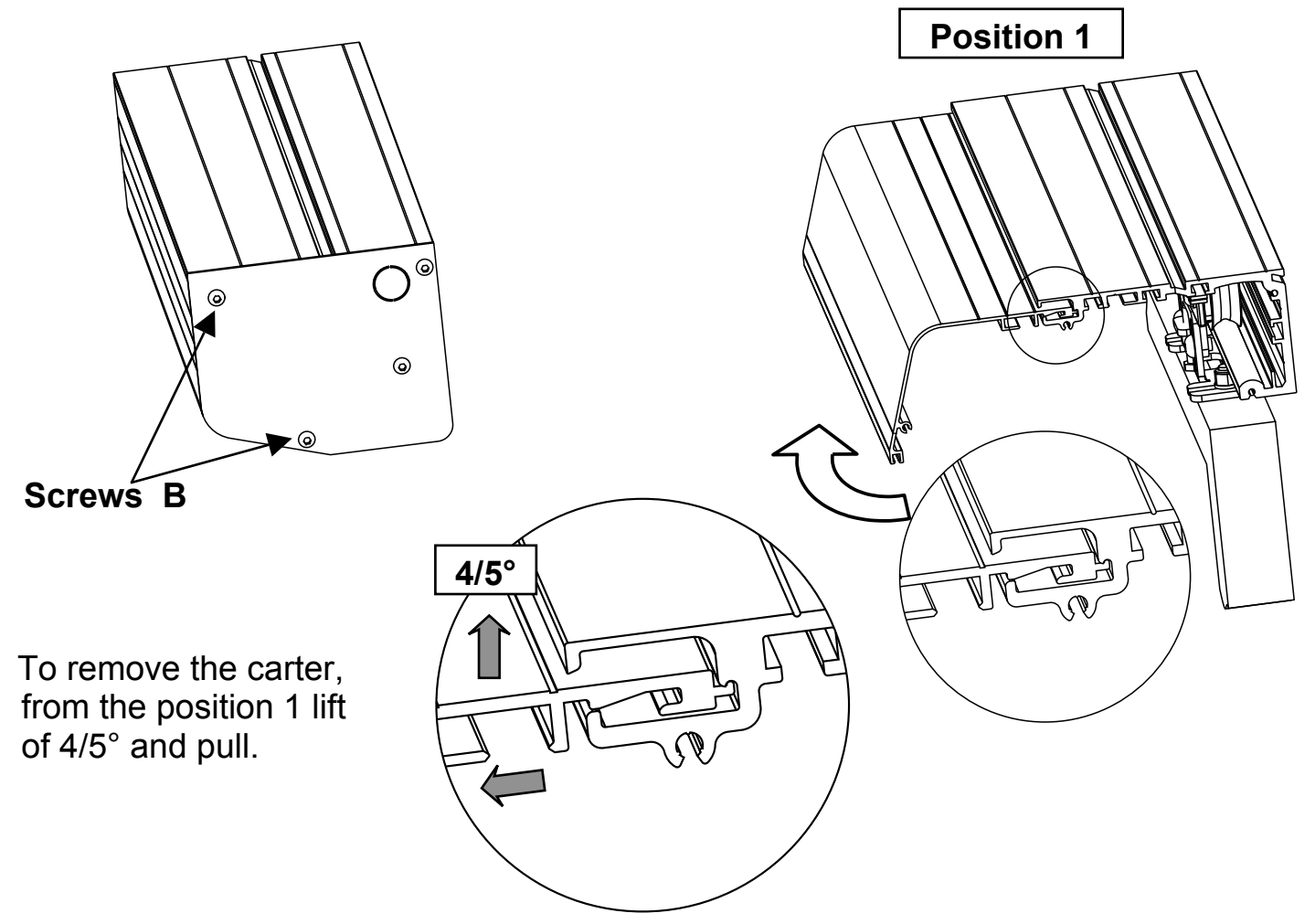

## ELECTRO LOCK WITH MANUAL RELEASE (optional)

Speed electric lock is the surest way to lock the leaves.

Preferably associated to the the backup battery, it is provided with external manual release in case of need.

WARNING! To unlock pull in moderation.

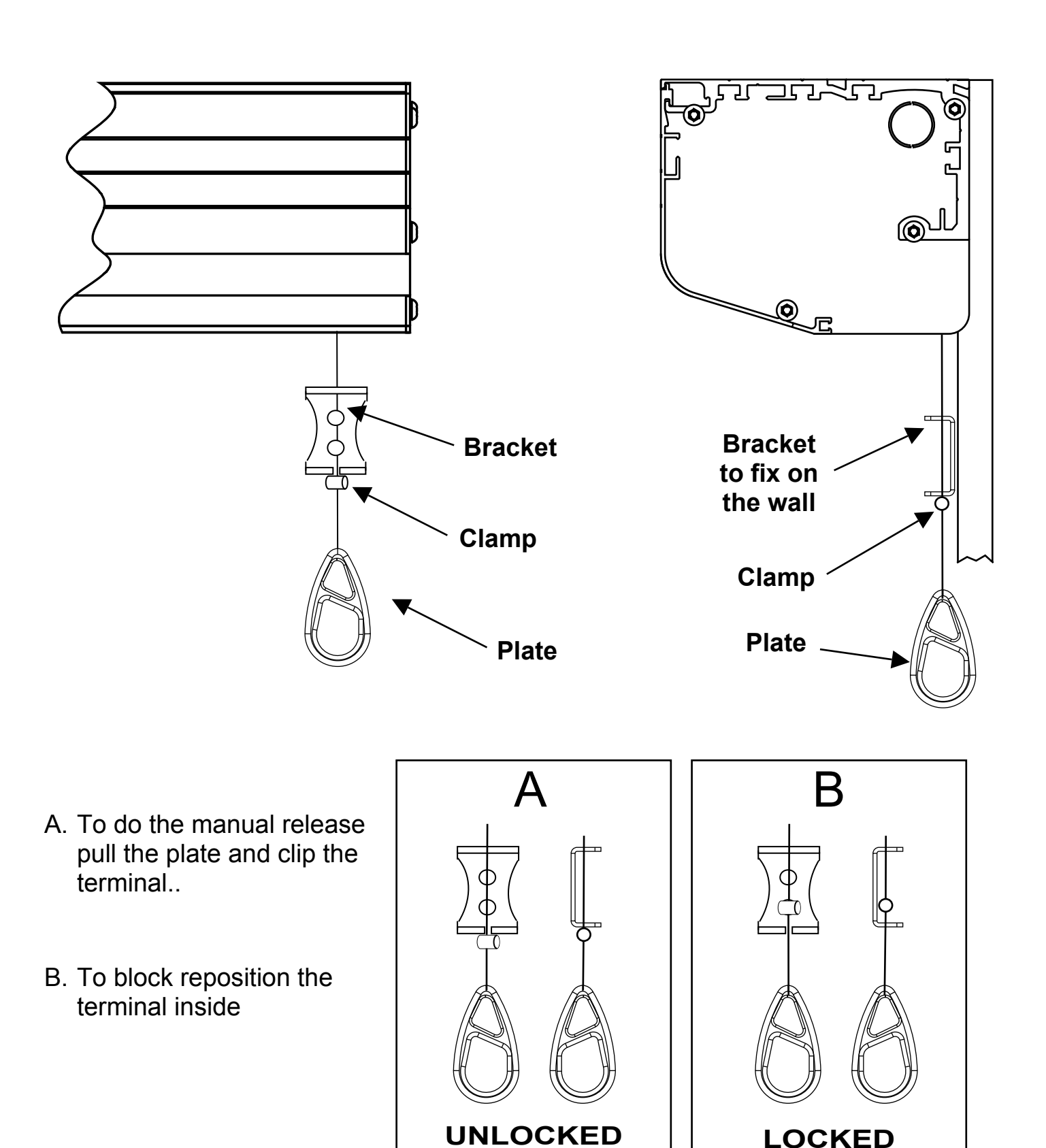

## SUPPORT FOR 10mm thick GLASS WINGS (Optional)

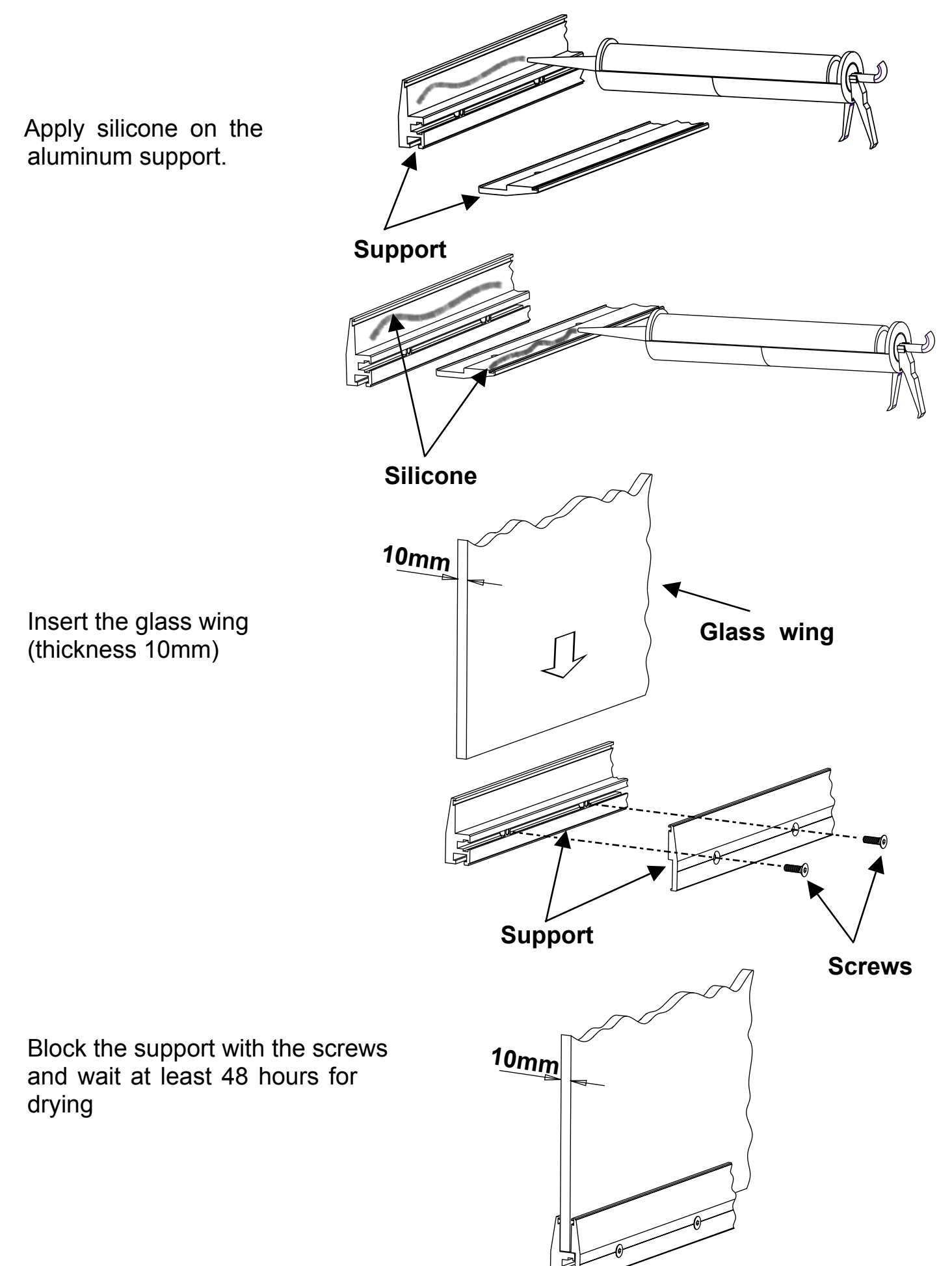

# QK-CE24WL18

#### **CONTROL PANEL FOR AUTOMATIC DOORS**

Use for automatic sliding door. Self-learning programming of the movements. Reading and programming of values and parameters via a LED display. Password installer and password maintainer. Operation in sequence for security doors (i.e. for bank). Continuous function test (by enabling a parameter, the door continues to move itself in order to simulate an ordinary condition of working). Error diagnostics. Separete input for safety side radars.

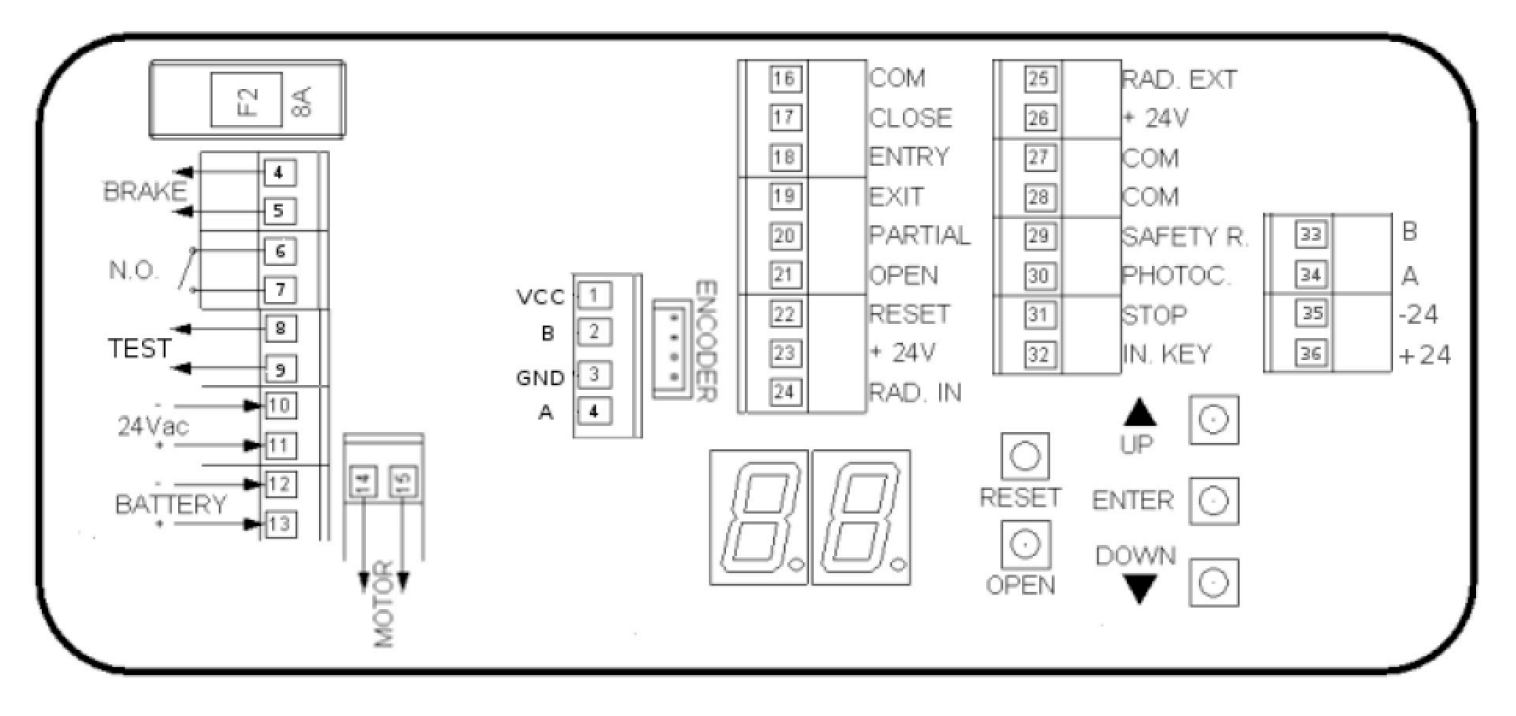

#### INDEX

| 1 - Wirings.particular2 - Radar/Sensor wiring.particular3 - Side safety radar wiring.particular4 - Photocells wiring.particular5 - Key switch and stop button wiring.particular6 - Photocells and safety radar wiring.particular7 - Fire alarm wiring.particular8 - Starting up of the door.particular9 - Password entry.particular10 - Parameters setting.particular11 - EN16005 Regulation.particular12 - Cycles counter.particular13 - Reset to go back to the default values.particular14 - Basic setting menu.particular15 - Detailed setting menu.particular16 - List of errors or faults displayed according to the priority.particularparticularparticular17 - Lock the door.particular | ag. 2<br>ag. 2<br>ag. 3<br>ag. 3<br>ag. 3<br>ag. 4<br>ag. 4<br>ag. 4<br>ag. 5<br>ag. 5<br>ag. 5<br>ag. 6<br>ag. 6<br>ag. 6<br>ag. 7<br>ag. 8<br>ag. 9 |
|----------------------------------------------------------------------------------------------------|----------------------------------------------------------------------------------------------------|
| 16 – List of errors or faults displayed according to the priority17 – Lock the door                                                                                                    | ag. 8<br>ag. 9<br>ag. 9<br>ag. 9<br>ag. 9<br>ag. 9                                                                                                    |

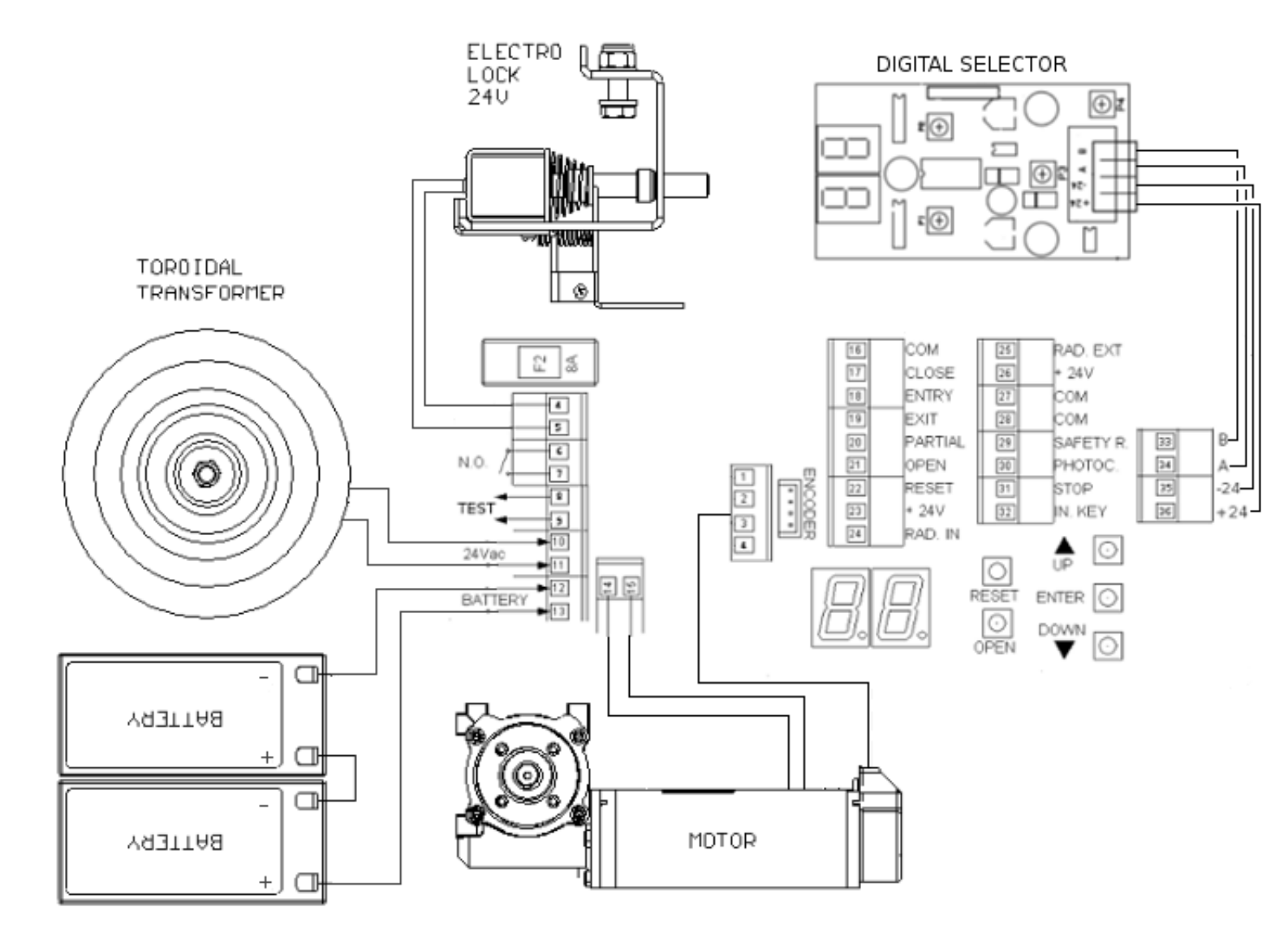

#### 2 RADAR/SENSOR WIRING

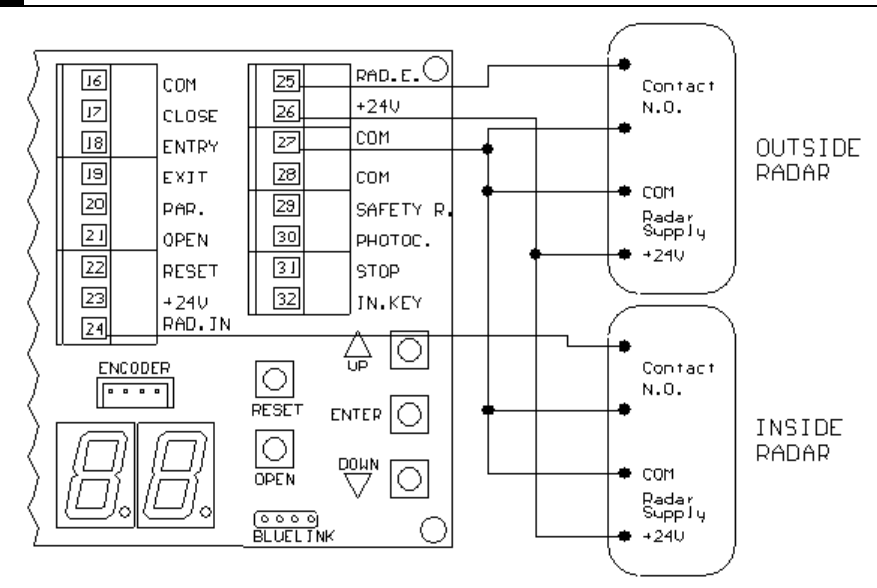

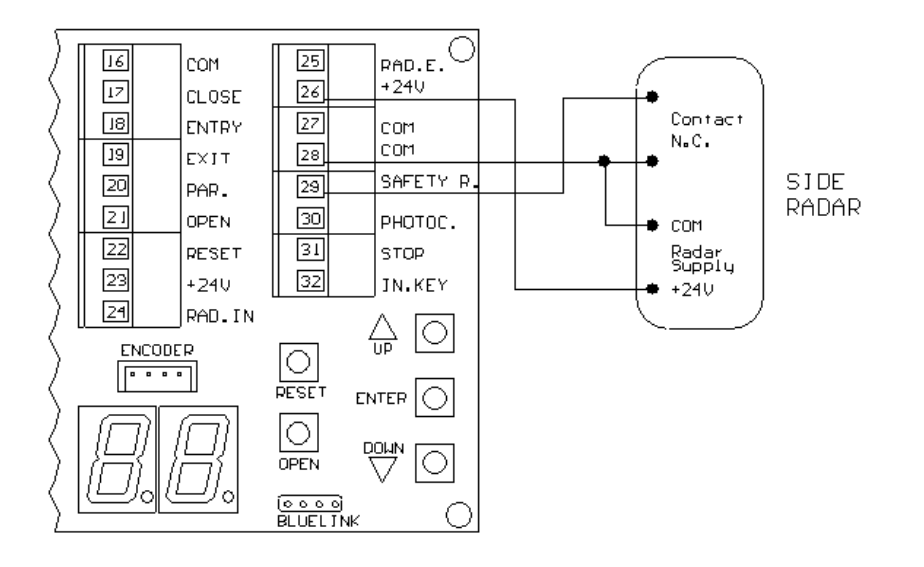

#### 4 PHOTOCELLS WIRING

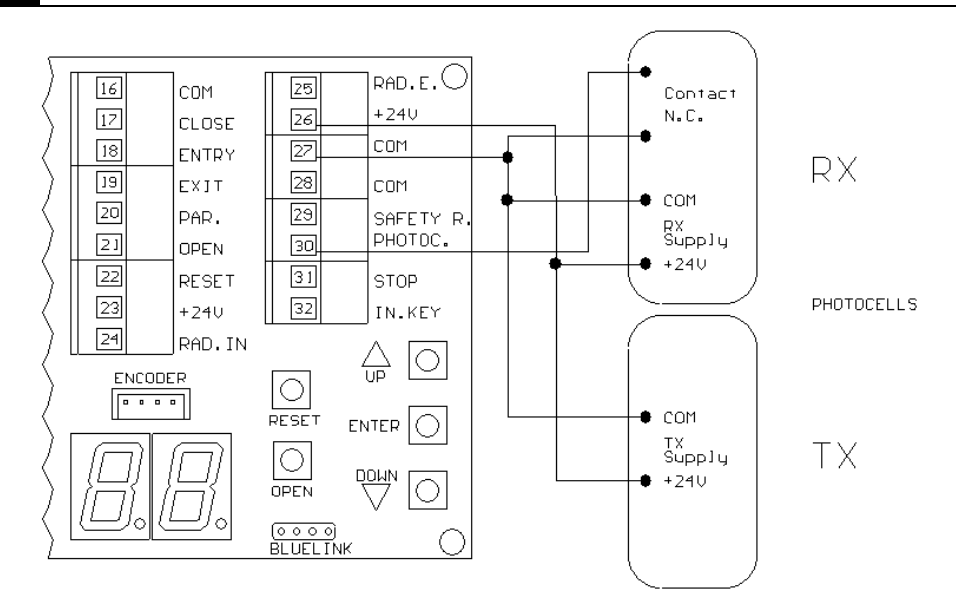

#### 5 KEY SWITCH AND STOP BUTTON WIRING

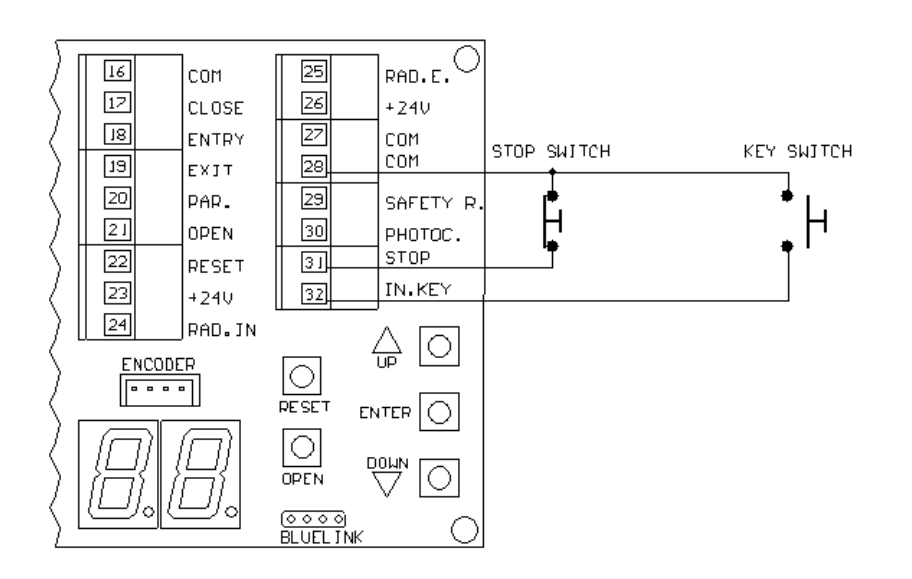

#### 6 PHOTOCELLS AND SAFETY RADAR TEST WIRING

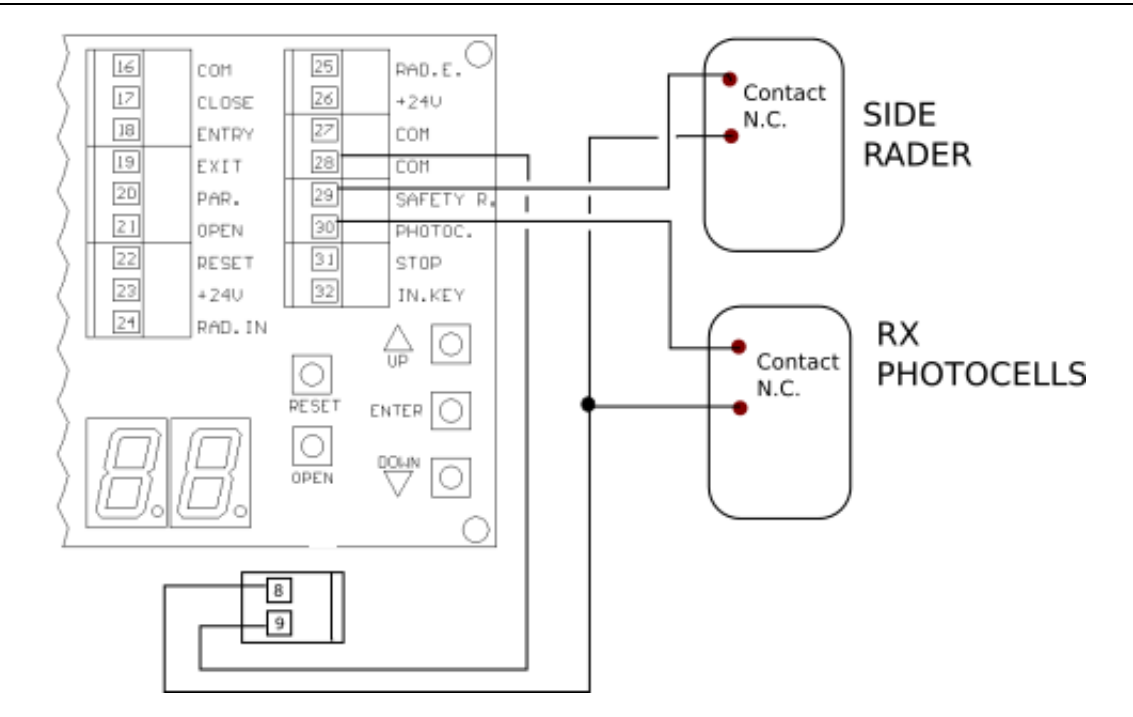

#### 7 FIRE ALARM WIRING

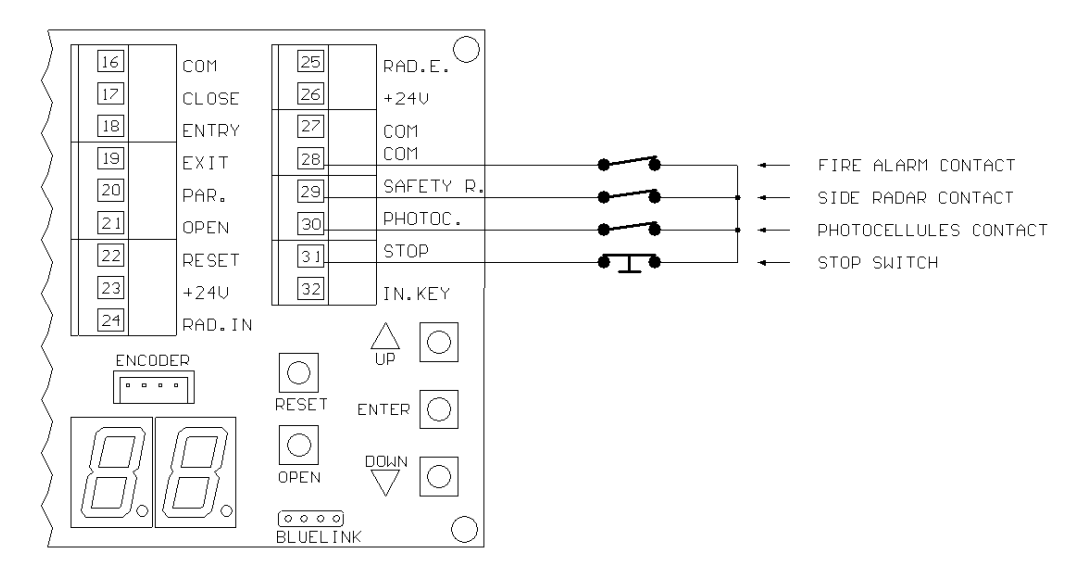

The fire alarm contact must be wired in serial to the inputs side safety radar, photocells and stop contact. The fire alarm feature will open the door in case of emergency. Only if the multifunctional selector is set on CLOSE the door will remain closed ignoring the alarm.

#### 8 STARTING UP OF THE DOOR

After all the accessories and devices (radar, photocells, electric lock and selector multifunctional) are wired, switched on the power on the control panel. In the display will appear (EL - XX) and subsequently the word AP (movements learning)

The door starts CLOSING at slow speed and once reached the total closure it re-opens (always in a slow motion). As soon as it has fully opened, it stops and start re-closing till the completely closed position; always in slow motion. Self-learning programming is now over and on the display the symbol – (dash) flashes.

The door is now ready to work according to the default parameters (see the table in the attached page 6). If necessary it's possible to modify the parameters, according to the weight and dimensions of the door but for the best performance of the door, we highly recommend NOT to set speeds on the maximum.

#### 9 PASSWORD ENTRY

In order to enter the basic setting menu, insert the password <u>3000</u>. (P1=3, P2=0, P3=0, P4=0) In order to enter the detailed setting menu, insert the password <u>6000</u>. (P1=6, P2=0, P3=0, P4=0)

To insert the password do the followings:

- press ENTER. The display shows P1 in steady light and after 2-3 seconds, the number 0 appears flashing.
- Now you have to insert the <u>first</u> digit; in this case the number **3** or **6**. Press the **UP** key until the 3 or 6 appears.
- Then confirm it by pressing the ENTER key. It will automatically move on to inserting the <u>second</u> digit (in this
- case 0). So, **P2** appears in the display in steady light, and after 2-3 seconds the flashing number 0 appears
- In this case you do not need to press UP or DOWN because the 0 is already there; you only need to press ENTER again to confirm and go to the next digit.
- To enter the <u>third</u> and <u>fourth</u> digits repeat the above steps as 0 is already there so you don't have to press UP or DOWN keys but just the ENTER.

#### **10 PARAMETERS SETTING**

Once you have set the password (according to the selected menu), carry on in this way:

- press ENTER until you reach the desired parameter (1,2,3,4, etc.)
- wait until the value set appears flashing
- press UP or DOWN if you want to increase or decrease the value set on it
- once the value has reached, press ENTER to select another/next parameter
- or just wait 10 sec. or press many time **ENTER** until you see the letters **rd** (record)

New parameters are now set.

The number in steady light indicates the number of the parameter, and this number changes every time you press ENTER. The number that flashes indicates the value of the parameter selected with Enter and can be modified as follows: the UP button increases the value and the DOWN button decreases the value.

#### 11 EN16005 REGULATIONS

The control panel has been designed to fully meet the requirements of the new EN16005 regulations, so we recommend the use certified radar in accordance with regulations. Any other aspect of the legislation in terms of product installation, risks' analysis and setting up of the door should be done by the final installer.

We will not be responsible in any way for any damage caused to things and/or persons by improper installation careless security, by the absence or inadequacy of a carefull evaluation of the risks or by the use of control panel PLUS on installations not in accordance with the regulations.

#### In case of using of certificated radars:

Connect the power supply, output radar (N.O. contact), output Photo (N.C. contact) according to the Chapters 2, 3 and 4. For each radar connected, the input TEST has to be supplied by taking a 24V output of the control panel and passing throught the contact "TestRadar"; terminals 8 and 9 of the control panel. Example:

- Output 28 --> bring it to input 9.

- Output 8 --> take it to the input "TEST +" on the radar.
- Output "TEST -" on the radar --> bring it to input 27 or 28.

**IMPORTANT:** If you do not use the lateral safety radars, do the following connections:

- terminal 28 --> bring it to terminal 9
- terminal 8 --> bring it to terminal 29

#### In case of using normal radars <u>NOT</u> certificated without Test function:

The control panel PLUS has the possibility to work with the "TestRadar" <u>disabled</u> in order to be used with normal radars; Proceed as follows:

Enter into the menu "Basic Parameters" and set to "0" parameter "6 Test Radar" (see table). Connect the power supply, output radar (N.O. contact), output Photo (N.C. contact) according to the Chapters 2, 3 and 4. IMPORTANT: If you do not use the safety side radars, contact 28 and 29 should be left <u>closed</u> (bridged).

**! ATTENTION !** Using the control panel with this configuration it does not comply in any way with the regulations in force. Any responsibility for this will be fully borne by the final installer.

#### 12 CYCLES COUNTER

It is possible to read in the display, the number of cycles done from the door in that moment:

- press UP button, you will see 2 numbers appearing (i.e. 03)
- press DOWN button, you will see another 2 numbers appearing (i.e. 10)
- put the numbers together and multiply them **x 1000** (in the example 03 and 10 mean 310.000 cycles)

#### 13 RESET TO GO BACK TO THE DEFAULT VALUES

Press UP, DOWN, ENTER buttons together until you see in the display the letters dF (default).

#### 14 BASIC SETTING MENU

In order to operate in the below menu, you have to use the password 3000.

| NR | PARAMETER                                                                | RANGE        | DEF | DESCRIPTION                                                                                                    | INSERTED<br>VALUE |
|----|--------------------------------------------------------------------------|--------------|-----|----------------------------------------------------------------------------------------------------|-------------------|
| 1  | Door weight*                                                             | 1-5          | 2   | 1=100Kg - 2=120Kg - 3=140Kg<br>4=110Kg - 5=130Kg<br>No. 1,2,3 are for 100 pulses encoder<br>No. 4 and 5 are for 5 pulses encoder                                                                                |                   |
| 2  | Automatic closing time                                                   | 0-30<br>sec. | 2   | Reclosing time after opening by radar. If it is set on 0 it doesn't reclose automatically                                                                                                    |                   |
| 3  | Automatic closing time after key switch impulse                          | 0-30<br>sec. | 5   | Reclosing time after opening by key switch. If it is set on 0 it doesn't reclose                                                                                                    |                   |
| 4  | Automatic closing time<br>after partial opening                          | 0-30<br>sec. | 2   | Reclosing time after opening by partial opening. If it is set on 0 it doesn't reclose                                                                                                    |                   |
| 5  | Battery operation                                                        | 0-2          | 0   | 0= Normal operation<br>1= Open and stays open<br>2=Close and stays closed                                                                                                    |                   |
| 6  | Photos Test<br>Input 8-9                                                 | 0-1          | 0   | 0= Ph1-Ph2 Test disable<br>1= Ph1-Ph2 Test enable                                                                                                    |                   |
| 7  | Aux Relay                                                                | 0-1          | 0   | 0= Aux Relay disable<br>1= Aux Relay enable                                                                                                    |                   |
| 8  | Partial opening space                                                    | 5-90<br>%    | 50  | Partial opening space calculated in percentage of the total stroke of the door                                                                                                    |                   |
| 9  | Opening by forcing the door manually                                     | 0-10<br>cm   | 5   | 0=reversible (easily opening)<br>1=closing force contrast<br>>1 space in cm that closing force contrast works;<br>i.e. with 5, you have to force the door for about 5<br>cm before the door becomes reversible. |                   |
| 10 | Cycles counter reset                                                     | 0-1          | 0   | 0=Counter does not reset<br>1=Counter reset                                                                                                    |                   |
| 11 | Alarm buzzer after a<br>certain number of cycles<br>i.e. for maintenance | 0-2          | 1   | 0=Cycle counter not active<br>1=Buzzer working upon reaching 300.000 cycles<br>2=Buzzer working upon reaching 1.000.000 cycles                                                                                  |                   |
| 12 | Stop in open                                                             | 0-9          | 0   | 0=not active<br>>0=stay open and buzzer after 1-9 x1000 cycles                                                                                                    |                   |
| 13 | Continuous testing                                                       | 0-1          | 0   | 0=continuous test not active<br>1=continuous test active                                                                                                    |                   |

<sup>\*</sup> this parameter modifies the ordinary speed, approach speed, and acceleration and deceleration features. Set it according to the door weight and not according to the speed.

<sup>\*\*</sup> after having activated this function by inserting the value 1, to start the test you must engage a radar. The door starts opening and closing continuously. In order to return to normal operation, press the stop key or press the reset key. The column values set on the control panel must be filled out by the maintainer or installer.

DETAILED SETTING MENU 15

In order to operate in the below menu, you have to use the password 6000.

| NR   | PARAMETERS                                                     | RANGE        | DEF | DESCRIPTION                                                                         | INS<br>VALUE |
|------|----------------------------------------------------------------|--------------|-----|-------------------------------------------------------------------------------------|--------------|
| 1 *  | Opening motor torque                                           | 2-18         | 6   | Motor torque during opening                                                         |              |
| 2 *  | Closing motor torque                                           | 2-18         | 4   | Motor torque during closing                                                         |              |
| 3 *  | Opening speed                                                  | 5-75<br>%    | 71  | Speed of the door during the opening                                                |              |
| 4 *  | Closing speed                                                  | 5-75<br>%    | 56  | Speed of the door during the closing                                                |              |
| 5    | Slowdown speed while<br>opening                                | 5-40<br>%    | 20  | Speed of the door during the slowdown in opening                                    |              |
| 6    | Slowdown speed while<br>closing                                | 5-40<br>%    | 20  | Speed of the door during the slowdown in closing                                    |              |
| 7 *  | Opening deceleration space                                     | 5-45<br>cm   | 20  | Deceleration space during the final phase of<br>opening                             |              |
| 8    | Closing deceleration space                                     | 5-45<br>cm   | 25  | Deceleration space during the final phase of<br>closing                             |              |
| 9 *  | Opening acceleration                                           | 1-25         | 20  | Acceleration speed while opening (max 25)                                           |              |
| 10 * | Closing acceleration                                           | 1-25         | 20  | Acceleration speed while closing (max 25)                                           |              |
| 11 * | Opening deceleration                                           | 1-35         | 20  | Deceleration speed during opening (max 35)                                          |              |
| 12 * | Closing deceleration                                           | 1-35         | 20  | Deceleration speed during closing (max 35)                                          |              |
| 13 * | Braking level                                                  | 1-35         | 30  | Deceleration speed upon radar or photocell activation                               |              |
| 14   | Speed while self-learning the stroke                           | 10-40<br>%   | 25  | Speed after a reset to self-learning the stroke again                               |              |
| 15   | Features of the side<br>safety radar; input NC                 | 0-1          | 0   | 0= slowdown motion during the opening<br>1= stops the door while opening            |              |
| 16   | Electro-lock feature                                           | 0-1          | 0   | 0= switched ON when the door is working<br>1= switched OFF when the door is working |              |
| 17   | Electro-lock release delay                                     | 0,2-1<br>sec | 0,5 | Delay of the electro-lock release using the key switch                              |              |
| 18   | Encoder speed                                                  | 1-99         | 85  |                                                                                     |              |
| 19   | Encoder type                                                   | 0-1          | 0   | DO NOT MODIFI THESE PARAMETERS                                                      |              |
| 20   | Obstacles detector<br>disabled in the last phase<br>of opening | 1-99         | 99  | If an obstacle is detected in this space the door doesn't reverse. 99=2cm approx    |              |
| 21   | Obstacles detector<br>disabled in the last phase<br>of closing | 1-99         | 99  | If an obstacle is detected in this space the door doesn't reverse. 99=2cm approx    |              |
| 22   | Disabling password                                             | 0-1          | 0   | 0= password request enabled<br>1= password request disabled                         |              |
| 23   | Password 1 **                                                  | 0-9          | 6   | 1st detailed setting menu password digit                                            |              |
| 24   | Password 2                                                     | 0-9          | 0   | 2nd detailed setting menu password digit                                            |              |
| 25   | Password 3                                                     | 0-9          | 0   | 3rd detailed setting menu password digit                                            |              |
| 26   | Password 4                                                     | 0-9          | 0   | 4th detailed setting menu password digit                                            |              |

\* the default values vary according to the value set for parameter **1** of the <u>basic setting menu</u> \*\* the set digit must be different than 3 (already used as basic setting menu password)

The column values set must be filled out by an installer or qualified person.

#### 16 LIST OF ERRORS OR FAULTS DIPLAYED ACCORDING TO THE PRIORITY

The table shows the state of potential errors; the first faults listed have the priority over the inferior errors. It means that, after having solved a fault it might appear other fault in an inferior level. See the table below:

| DISPLAY | ERROR<br>TYPE                      | CAUSE-EFFECT                                                                                                    | SOLUTION                                                                                                    |
|---------|------------------------------------|----------------------------------------------------------------------------------------------------|----------------------------------------------------------------------------------------------------|
| EE      | Encoder<br>error                   | Encoder damaged or not wired. The door doesn't move at all                                                                    | Check encoder wires                                                                                                |
| FT      | PhotoTest<br>Error                 | Failed radars test.<br>The door opens and closes at low speed.                                                                | Check "RadarTest" wires, check possible disease of radar, otherwise replace the not working one.                   |
| ED      | Motor<br>direction                 | Incorrect motor direction. The door begins to open and stops                                                                  | Invert motor's wires                                                                                               |
| EP      | Programming<br>error               | Incorrect encoder reading. The door doesn't slow down                                                                         | Press the reset button to re-setting the door                                                                      |
| OA      | Opening<br>obstruction             | Obstacle detected in opening phase. The door stops during opening                                                             | Check if the door moves freely during<br>opening. Eventually increase the value of<br>the opening torque parameter |
| ос      | Closing<br>obstruction             | Obstacle detected in closing phase. The door stops during closing                                                             | Check if the door moves freely during closing. Eventually increase the value of the closing torque parameter       |
| ST      | Input Stop                         | Stop input open or not wired. The door doesn't move at all                                                                    | Check the wiring of the stop input; input NC                                                                       |
| F2      | Input side<br>safety radar         | Safety radar input open or not wired. The door always opens in slow motion.                                                   | Check the wiring of the side safety radar input; input NC                                                          |
| F1      | Input photocell                    | Input photocells opened or not wired. The door opens and remains open                                                         | Check the wiring of the photocells input; input NC                                                                 |
| NL      | Absence of<br>tension<br>(voltage) | Absence of main power supply 230Vac.<br>The door works according to the value set<br>in parameter 5 of the basic setting menu | Check fuse F1                                                                                                    |
| PA      | Key Selector<br>on partial         | Multifunctional key selector set on partial opening                                                                           | Check selector wiring.                                                                                             |
| EN      | Key Selector<br>on entry           | Multifunctional key selector set on entry (only external radar is enabled)                                                    | Check selector wiring.                                                                                             |
| ОТ      | Key Selector<br>on exit            | Multifunctional selector set on exit (only internal radar is enabled)                                                         | Check selector wiring.                                                                                             |
| CL      | Key Selector<br>on closed          | Multifunctional selector set on closed.<br>The door can only be controlled by key switch<br>input (nr. 32)                    | Check selector wiring.                                                                                             |
| OP      | Key Selector<br>on open            | Multifunctional selector set on door opened                                                                                   | Check selector wiring.                                                                                             |
| IP      | Key switch<br>input                | Key switch input active (nr. 32)                                                                                              | Check selector wiring.                                                                                             |
| AP      | Self-learning                      | The door learns its stroke (space)                                                                                            | Check input wiring reset                                                                                           |
| _       | No signal                          | Stand-by                                                                                                    |                                                                                                    |

#### 17 LOCK THE DOOR

When the CLOSE input is active the door is locked. The only way to open the door is to use the KEY input.

#### 18 DIGITAL SELECTOR QK-SELDGT

Instruction to use Digital Selector can be found in the digital selector user manual.

#### **19 ORDINARY MAINTENANCE**

- <u>After 300.000</u> cycles or 1 year from the date of installation: Clean the sliding rails check the condition of the upper and lower wheels - check battery operation – check the state of the skid floor and verify the tension of the belt (see paragraph "calibration of the door").
- <u>After 1.000.000</u> cycles it is recommended to replace the sliding wheels of the carriages check crossbeam and carriages screws- clean the sliding rails – check operation of the security mechanisms (photocell and radar) - check the rubber caps of the mechanical stops and rest of things suggested on first topic.

It is recommended to enable the alarm for maintenance, with parameter 11 of the basic parameters menu, by inserting 1 or 2 according to the use of the door.

#### 20 MAINTENANCE LOGBOOK

The maintenance worker or installer are required to fill below logbook in any part regarding ordinary and extraordinary maintenance done on the door.

| DATE | PROBLEM | TYPE OF<br>MAINTENANCE | NUMBER OF<br>CYCLES | MAINTENANCE<br>WORKER NAME | MAINTENANCE<br>WORKER<br>SIGNATURE |
|------|---------|------------------------|---------------------|----------------------------|------------------------------------|
|      |         |                        |                     |                            |                                    |
|      |         |                        |                     |                            |                                    |
|      |         |                        |                     |                            |                                    |
|      |         |                        |                     |                            |                                    |
|      |         |                        |                     |                            |                                    |
|      |         |                        |                     |                            |                                    |

## SAFETY PRECAUTIONS

These warnings are an essential, integral part of the product and must be given to the user. They provide important indications on the installation, use and maintenance and must be read carefully. This form must be preserved and passed on to subsequent users of the system. The incorrect installation or improper use of the product may be dangerous.

#### INSTALLATION INSTRUCTIONS

- The installation must be performed by professionally skilled personnel and in compliance with current local, state, national and European legislation.
- Before beginning the installation, check the integrity of the product.
- The laying of cables, electrical connections and adjustments must be workmanlike performed.
- The packing materials (cardboard, plastic, polystyrene, etc.) are a potential hazard and should be disposed of correctly and not left within reach of children.
- Do not install the product in potentially explosive environments or environments disturbed by electromagnetic fields. The presence of inflammable gases or fumes is a grave danger to safety.
- Set up a safety device for overvoltage, a disconnecting and/or differential switch suitable for the product and conforming to current standards.
- The manufacturer declines any and all responsibility for product integrity, safety and operation in the event incompatible devices and/or components are installed.
- Solely original spare parts should be used for repairs and replacements.
- The installer must provide all the information relating to the operation, maintenance and use of the individual parts, components and system as a whole.

### WARNINGS FOR THE USER

- Read the instructions and enclosed documentation carefully.
- The product must be used for the express purpose for which it was designed. Any other use is considered improper and therefore hazardous. In addition, the information given in this document and in the enclosed documentation may be subject to modifications without prior notice. It is given as an indication only for product application. The company declines any responsibility for the above.
- Keep products, devices, documentation and anything else provided out of reach of children. In the event of maintenance, cleaning, breakdown or faulty operation of the product, cut off the power and do not attempt to operate on the product. Contact solely the professionally skilled personnel responsible for these operations. Failure to adhere to the above indications may be dangerous.

# **EU Declaration of Conformity**

and Declaration of Incorporation of "quasi-machines" (pursuant to the Machinery Directive 2006/42/CE, Att.II, B)

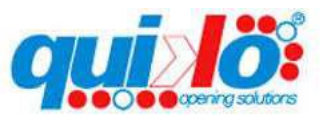

| Company name:      | QUIKO ITALY SRL             |  |
|--------------------|-----------------------------|--|
| Postal address:    | Via Seccalegno, 19          |  |
| Postcode and City: | 36040, Sossano (VI) - Italy |  |
| Telephone number:  | +39 0444 785513             |  |
| E-Mail address:    | info@quikoitaly.com         |  |

declare that the DoC is issued under our sole responsibility and belongs to the following product:

| Apparatus model/Product: | WINNY AUTOMATIC SLIDING DOORS          |
|--------------------------|----------------------------------------|
| Туре:                    | AUTOMATIONS FOR AUTOMATIC DOORS (230V) |
| Batch:                   | See the label on the automation        |

The object of the declaration described above is in conformity with the relevant Union harmonisation legislation:

#### - Directive 2006/42/CE (MD Directive)

• It is declared that the relevant technical documentation has been drawn-up in compliance with attachment VII B.

• It is also declared that the following essential health and safety requirements have been respected: 1.1.1 - 1.1.2 - 1.1.3 - 1.1.5 - 1.2.1 - 1.2.6 - 1.3.1 - 1.3.2 - 1.3.3 - 1.3.4 - 1.3.7 - 1.3.9 - 1.5.1 - 1.5.2 - 1.5.4 - 1.5.5 - 1.5.6 - 1.5.7 - 1.5.8 - 1.5.10 - 1.5.11 - 1.5.13 - 1.6.1 - 1.6.2 - 1.6.4 - 1.7.2 - 1.7.3 - 1.7.4 - 1.7.4.1 - 1.7.4.2 - 1.7.4.3.

The undersigned declares that the afore-mentioned "partly-completed machinery" cannot be commissioned until the final machine, into which it has been incorporated, has been declared compliant with the Machinery Directive 2006/42/CE.
On duly justified request, the manufacturer commits to transmitting the information regarding the "partly-completed machinery" to the national authorities without prejudice to their intellectual proper ty rights.

#### - Directive 2014/30/EU (EMC Directive)

#### - Directive 2011/65/EU (RoHS)

The following harmonised standards and technical specifications have been applied:

| Title:         | Date of standard/specification |  |
|----------------|--------------------------------|--|
| EN 61000-6-2   | 2005 + AC:2005                 |  |
| EN 61000-6-3   | 2007 + A1:2011+AC:2012,        |  |
| EN 60335-2-103 | 2015                           |  |
| EN 16005       | 2012                           |  |
| EN IEC 63000   | 2018                           |  |
|                |                                |  |

#### Additional information

| Signed for and on behalf of: |                          |                                |  |
|------------------------------|--------------------------|--------------------------------|--|
| Revision:                    | Place and date of issue: | Name, function, signature      |  |
| 01.00                        | Sossano, 28/09/2021      | (Borinato Luca, Legal Officer) |  |
|                              |                          |                                |  |
|                              |                          | 144                            |  |

# EU Declaration of Conformity for the installer

| Company name:      |  |
|--------------------|--|
| Postal address:    |  |
| Postcode and City: |  |
| Telephone number:  |  |
| E-Mail address:    |  |

declare that the DoC is issued under our sole responsibility and belongs to the following product:

| Apparatus model/Product: |
|--------------------------|
| Гуре:                    |
| nstallation location     |
| nstallation location     |

The object of the declaration described above is in conformity with the relevant Union harmonisation legislation:

- Directive 2006/42/CE (MD Directive)
- Directive 2014/30/EU (EMC Directive)
- Directive 2011/65/EU (RoHS)

The following harmonised standards and technical specifications have been applied:

| Title:       | Date of standard/specification |  |
|--------------|--------------------------------|--|
| EN 61000-6-2 | 2005 + AC:2005                 |  |
| EN 61000-6-3 | 2007 + A1:2011+AC:2012,        |  |
| EN 16005     | 2012                           |  |
| EN IEC 63000 | 2018                           |  |
|              |                                |  |

#### **Additional information**

| Signed for and on behalf of: |                          |                           |
|------------------------------|--------------------------|---------------------------|
| Revision:                    | Place and date of issue: | Name, function, signature |
| 01.00                        | GG/MM/AAAA               | (Administrator)           |

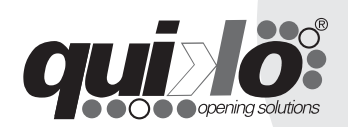

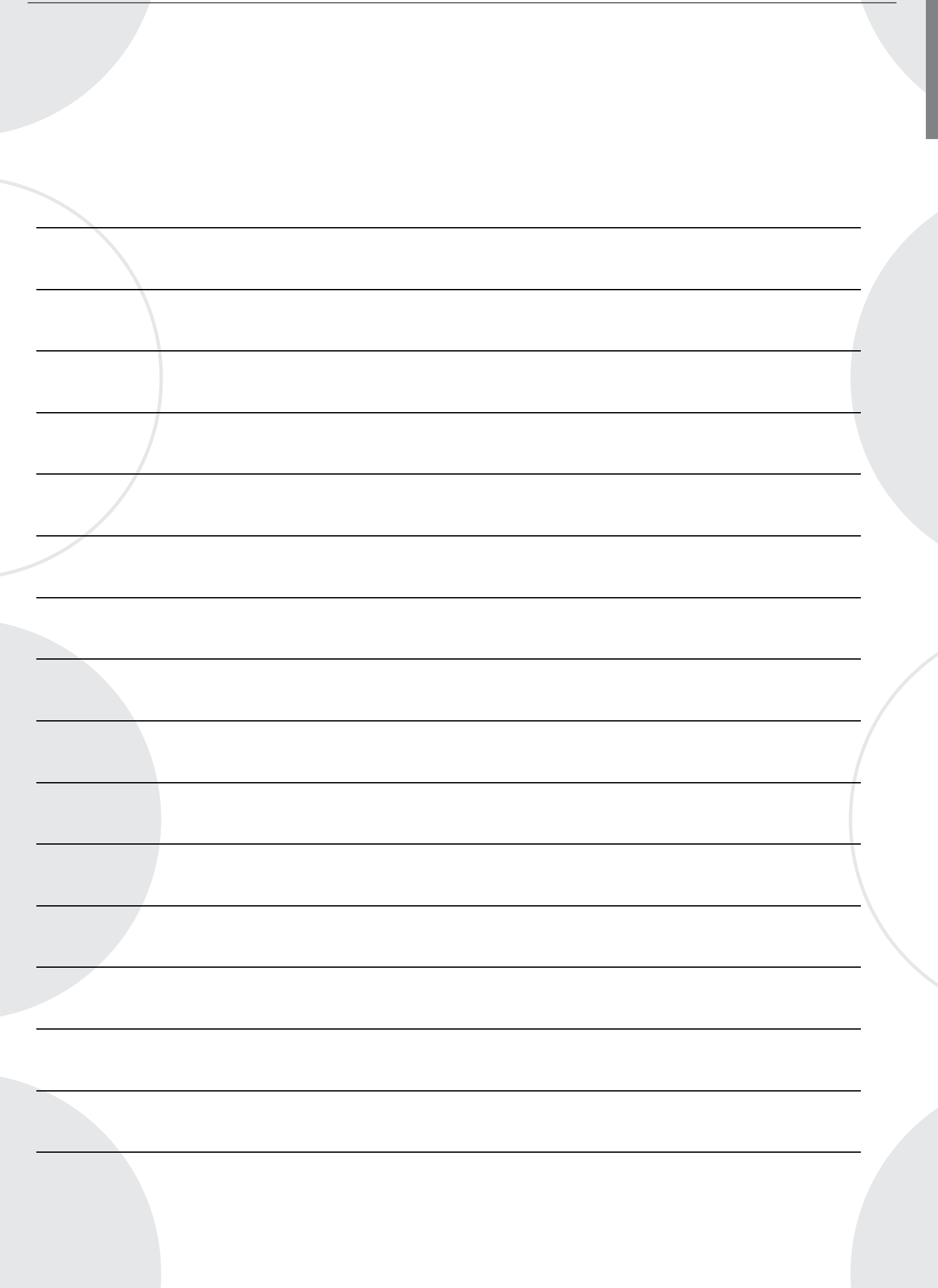

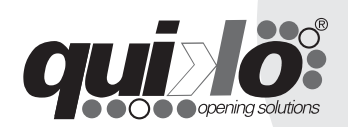

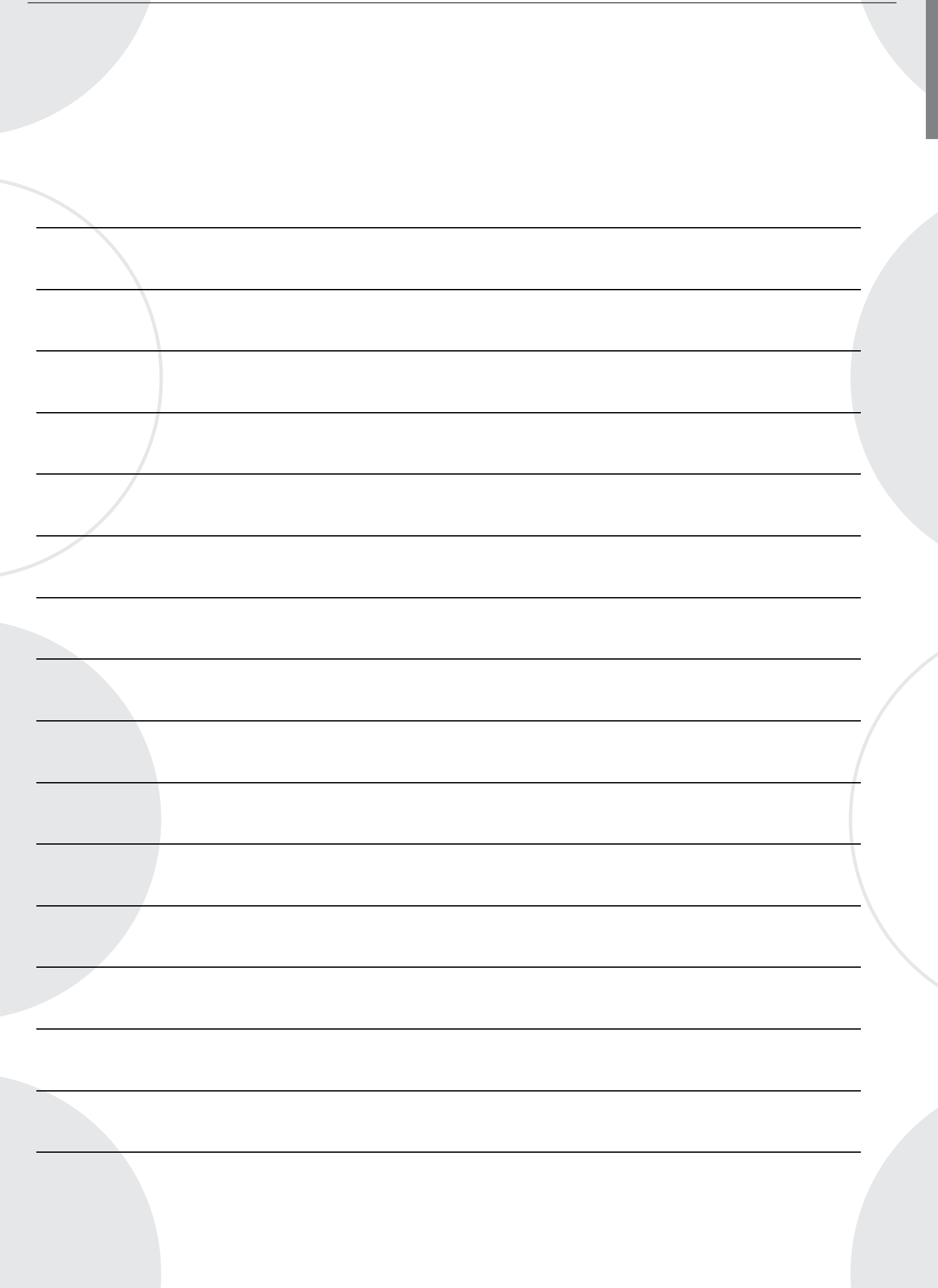

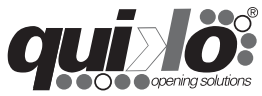

**QUIKO ITALY** Via Seccalegno, 19 36040 Sossano (VI) - Italy Tel. +39 0444 785513 Fax +39 0444 782371 **info@quikoitaly.com** www.quikoitaly.com

CE

# **WINNY** AUTOMATISATION POUR PORTES COULISSANTES

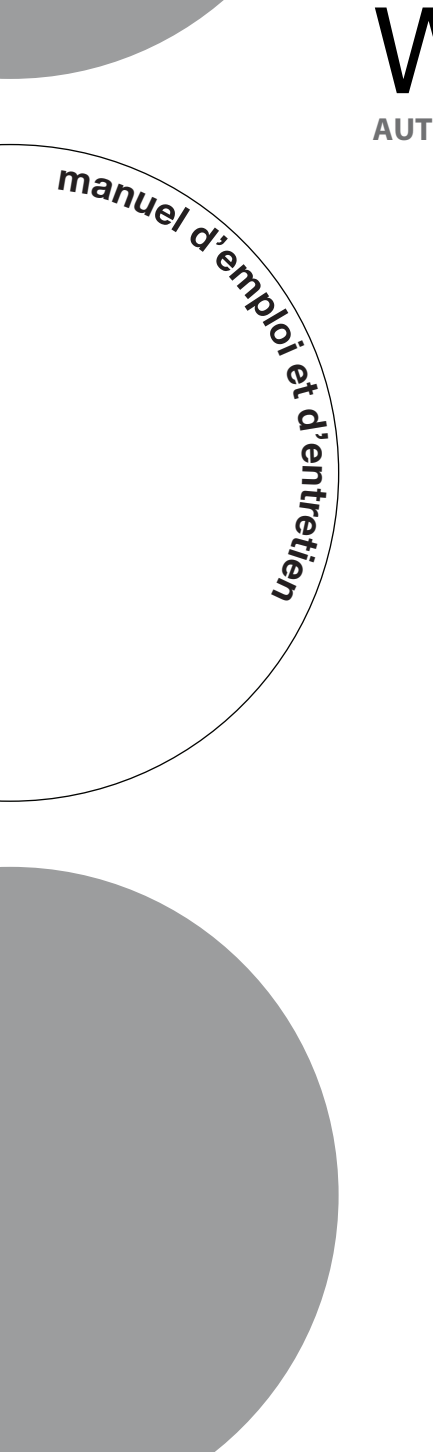

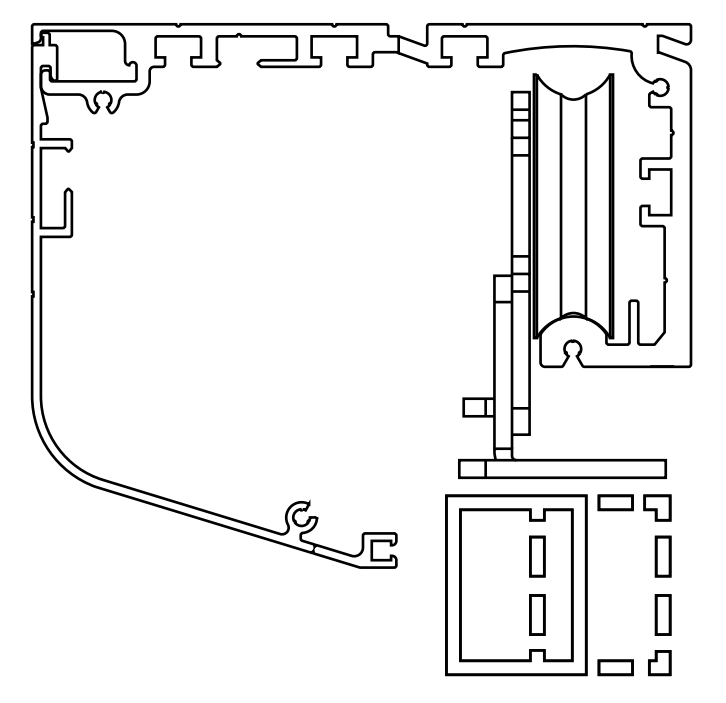

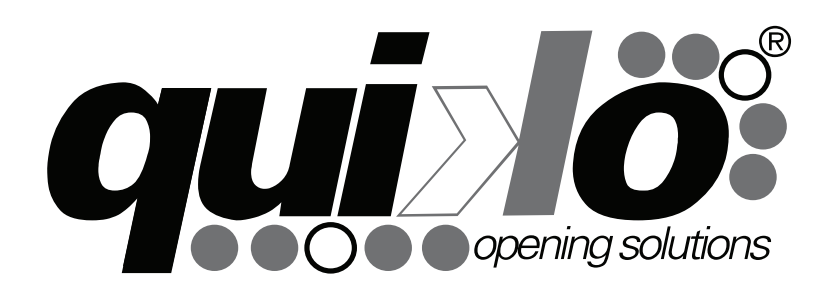

## **PROSPECTUS GENERAL**

L'automatism pour portes coulissantes rapide permettre un mouvement lisse, rapide et silencieux. Il est également assuré l'arrestation de la porte à la détection de chaque obstacle minimum. Le système dispose de déblocage manuel, en cas d'interruptionm d'énergie

#### PROSPECTUS AUTOMATISME

- Structure portante en aluminium anodisé.
- Accès rapide à l'équipement electronique , favorisé par l'ouverture du profil de la couverture.
- Entraînement par courroie ,avec système de tension .
- Chariots en acier galvanisé, avec réglage en hauteur et roue en tecno- polymère exempt de lubrification .
- Alimentation Panneau de commande :24VAC, avec microprocesseur.
- Programmation digitale des paramètres de fonctionnement, avec une mémoire permanente
- Entrée encodeur optique avec test.
- Ingresso encoder ottico con test .
- Affichage des manœuvres et des alertes, via display et avertisseur sonore
- Compteur de manœuvres et avertisseur de maintenance.
- Ouverture automatique de secours par la batterie tampon (en option).
- Gestion des fonctionnalités par sélecteur digital (option).

| Alimentation                             | 230Vac | Capacité de charge maximale 2 vantaux | 110+110<br>Kg |
|------------------------------------------|--------|---------------------------------------|---------------|
| Fréquence nominal                        | 50Hz   | Protection                            | IP44          |
| Puissance nominale                       | 50W    | Poids                                 | 4Kg/mt        |
| Fusible de protection                    | 2A     | Batterie de secours (en option)       | 12V 1.2 Ah    |
| alimentation accessoires extérieurs      | 24Vdc  | Bruyance                              | <30dB         |
| Capacité de charge maximale 1<br>vantail | 150 Kg | Température de fonctionnement         | - 20\+55°C    |

#### **FICHE TECHNIQUE**

# DIMENSIONS

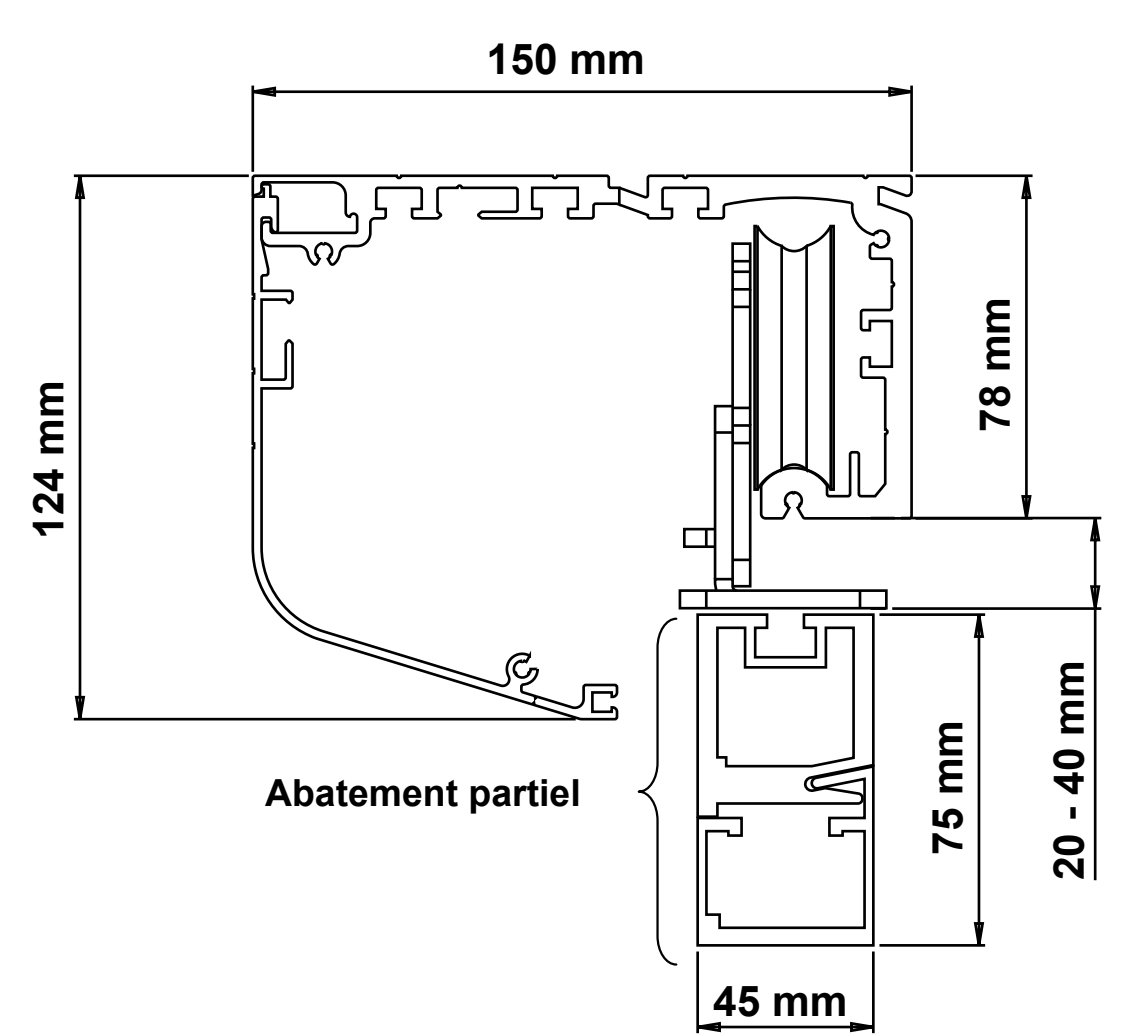

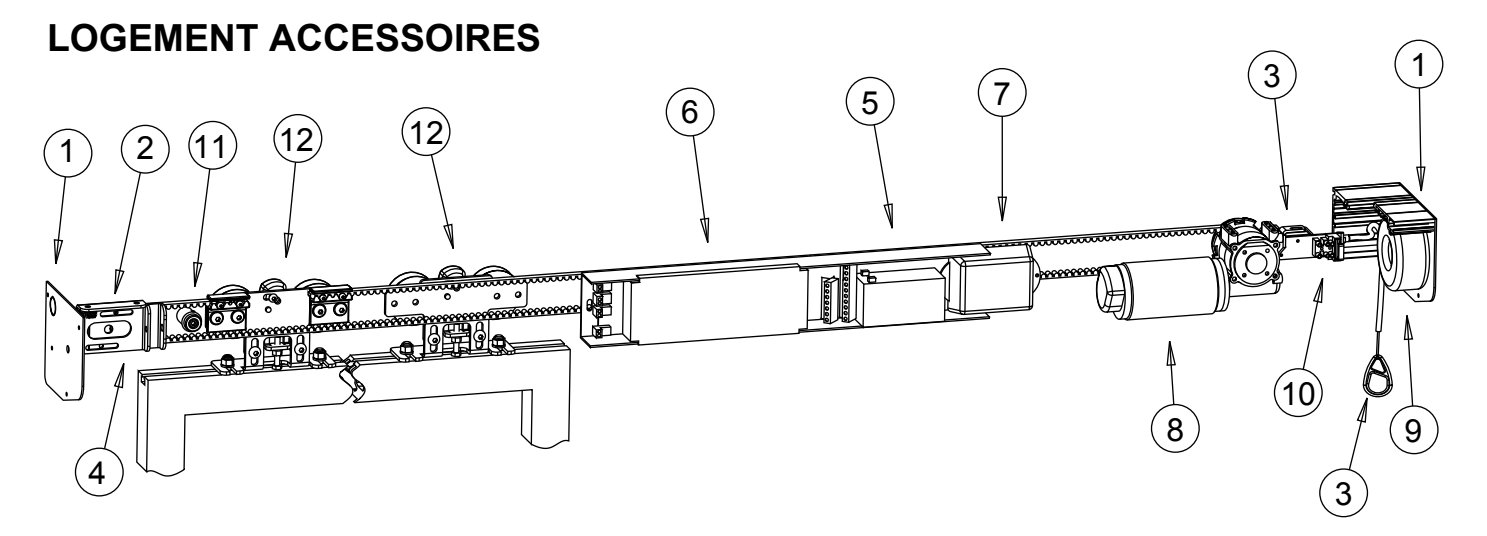

- 1. Couvercles latéraux
- 2. Support poulie folle
- 3. Serrure électrique avec déverrouillage manuel
- 4. Tendeur courroie
- 5. Batterie de secours
- 6. Unité de commande

- 7. Amplificateur photocellules
- 8. Moteur
- 9. Transformer
- 10. Terminal d'alimentation d' entrée
- 11. Final de course mécanique
- 12. Chariot

# **CONSIDÉRATIONS POUR L'INSTALLATION**

- Les opérations d'installation doivent être effectués que par du personnel qualifié aux fins d'assurer le correct fonctionnement de la porte automatique.
- Nous déclinons toute responsabilité pour les dommages causés par des installations incorrectes à cause de de l'incompétence et / ou d'une négligence

# **MODE D'INSTALLATION**

#### MÉTHODE DE POSITIONNEMENT

#### 2 VANTAUX

Le centre de le coffre doit coïncider avec le centre de passage.

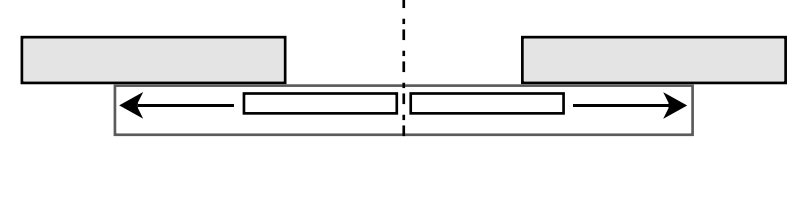

#### **1 VANTAIL**

Le centre de le coffre doit coïncider avec l'extrémité du passage; ou l'extrémité dele coffre avec l'extrémité du passage;

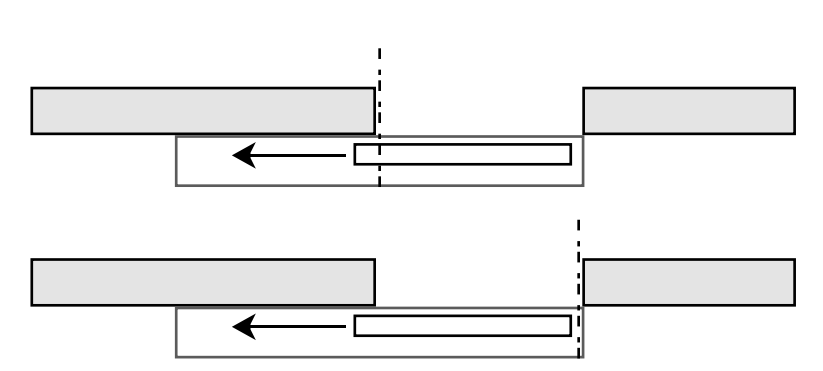

## **FIXATION DU COFFRE**

Enleverle couvercle.

Percer des trous sur la face avant du coffre , avec distance dimension appropriée, il est recommandé de ne pas dépasser la distance de 600 mm entre le trous.

**ATTENTION** protéger l'équipement électronique avant de percer les trous et nettoyer tout les résidus d'aluminium sur le courroie et sur la guide.

Calculer pour les dimensions verticales, donnés pour la hauteur des vantaux , considérant le distance et l'excursion des chariots (voir dimensions transversales).

Placez le coffre parallèle à la surface d'ètage et marquer les trous.

Préparer les trous pour l'entrée des câbles électriques ou ouvrir ces prédécoupée sur les bouchons latéraux.

Fixer le coffre au mur avec des vis d'un diamètre minimum de 5 mm

## ACCROCHAGE VANTAUX

Placer le vantail dessous les chariots fixer solidement avec des inserts filetes de 8/10 mm (non fourni), à une distance de l'extrémité du vantail d'environ 100 / 150mm

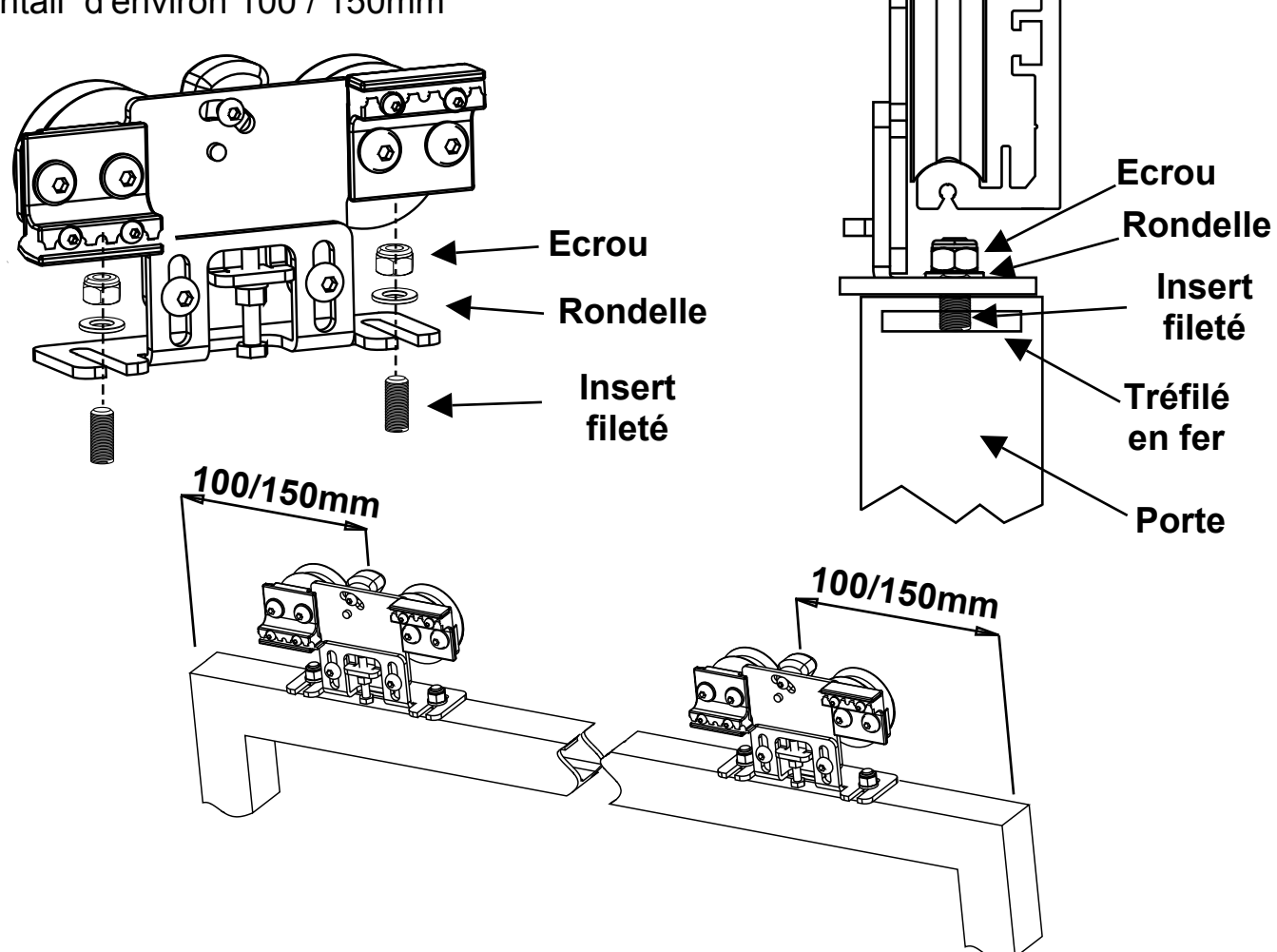

Il est recommandé d'insérer à l'intérieur du profil supérieur de la porte un tréfilé en fer de dimension opportune; esnsuite percer et fileter de 8/10 mm. Insérer les inserts filetés et fixer les chariots

#### **RÉGULATION HAUTEUR PORTE**

Pour régler la hauteur des portes desserrer les deux vis **A** et avec la vis **B** effectuer la régulation: en vissant la porte se lève et en dévissant se baisse.

Achevée la régulatio, n bloquer les deux vis A

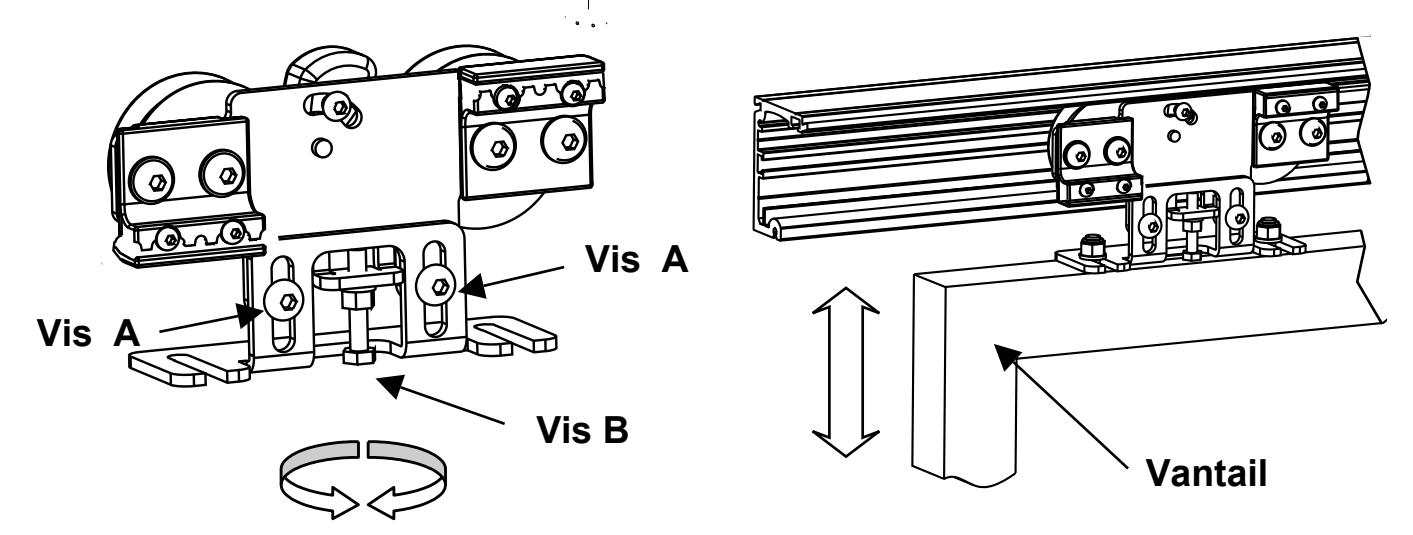

## **RÉGULATION ANTI DÉRAILLEMENT**

Régulier la came C pour éviter le déraillement,

Desserrer la vis **D** et régler la came à une distance d'environ 1mm de la partie supérieure du profil de la traverse et bloquer avec la vis **D** 

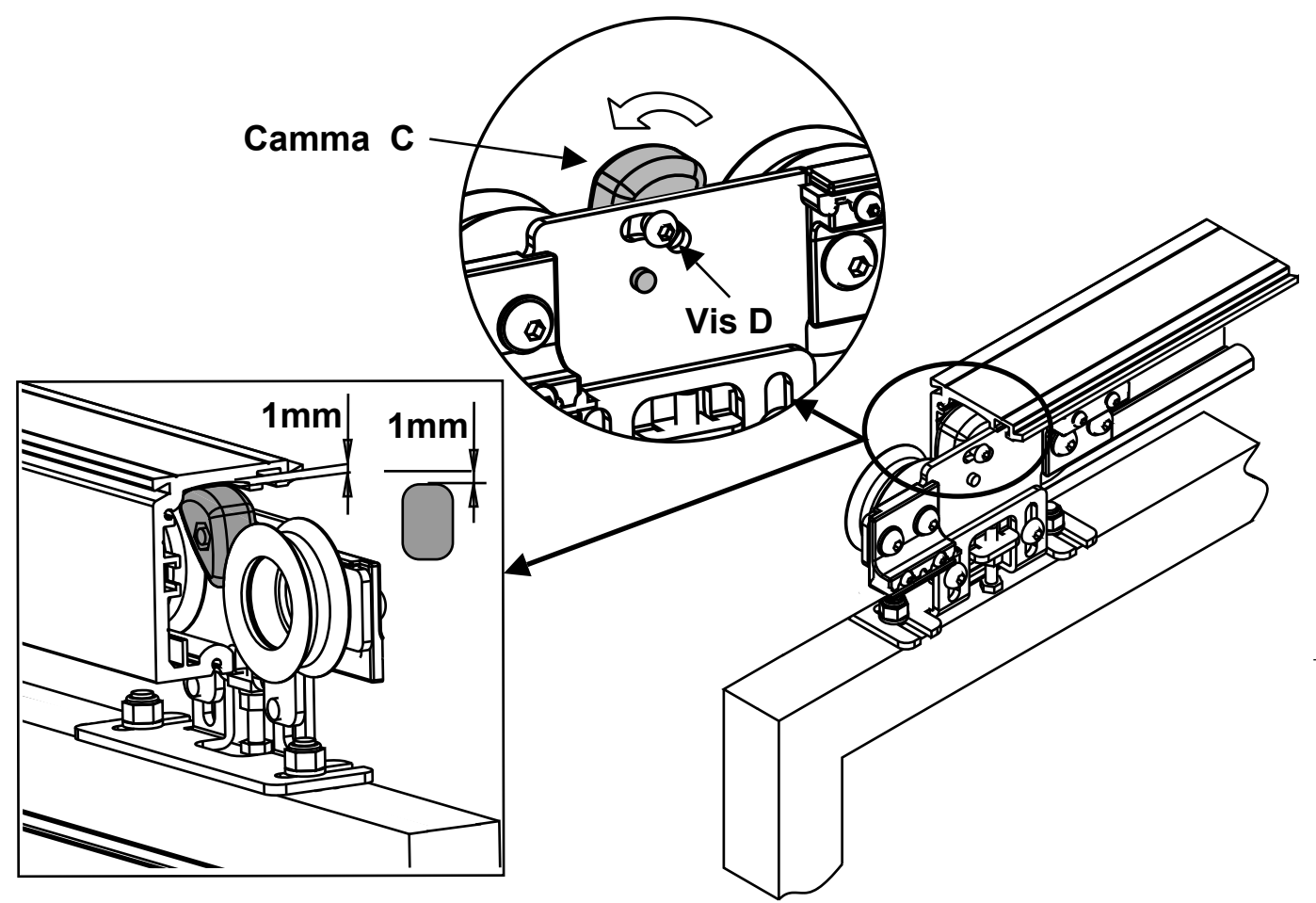

## **CONFIGURATIONS DROITE - GAUCHE**

Pour inverser le sens de marche en cas de vantail unique, inverser l'attaque courroire comme de dessin.

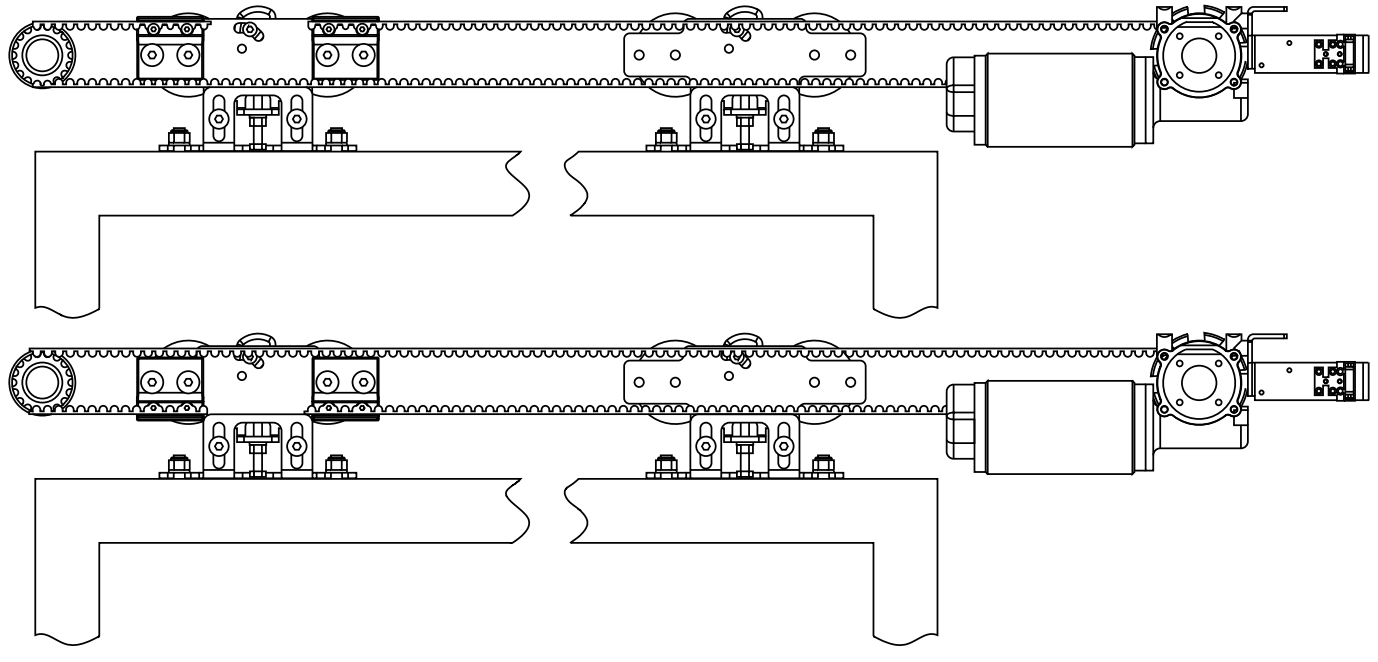

## **RÉGULATION FIN DE COURSE**

Réglé les fin de course en ouverture et fermeture pour déterminer la course.

- Desserré les vis À et effectuer la régulation pour déterminer la course.
- Serré la vis

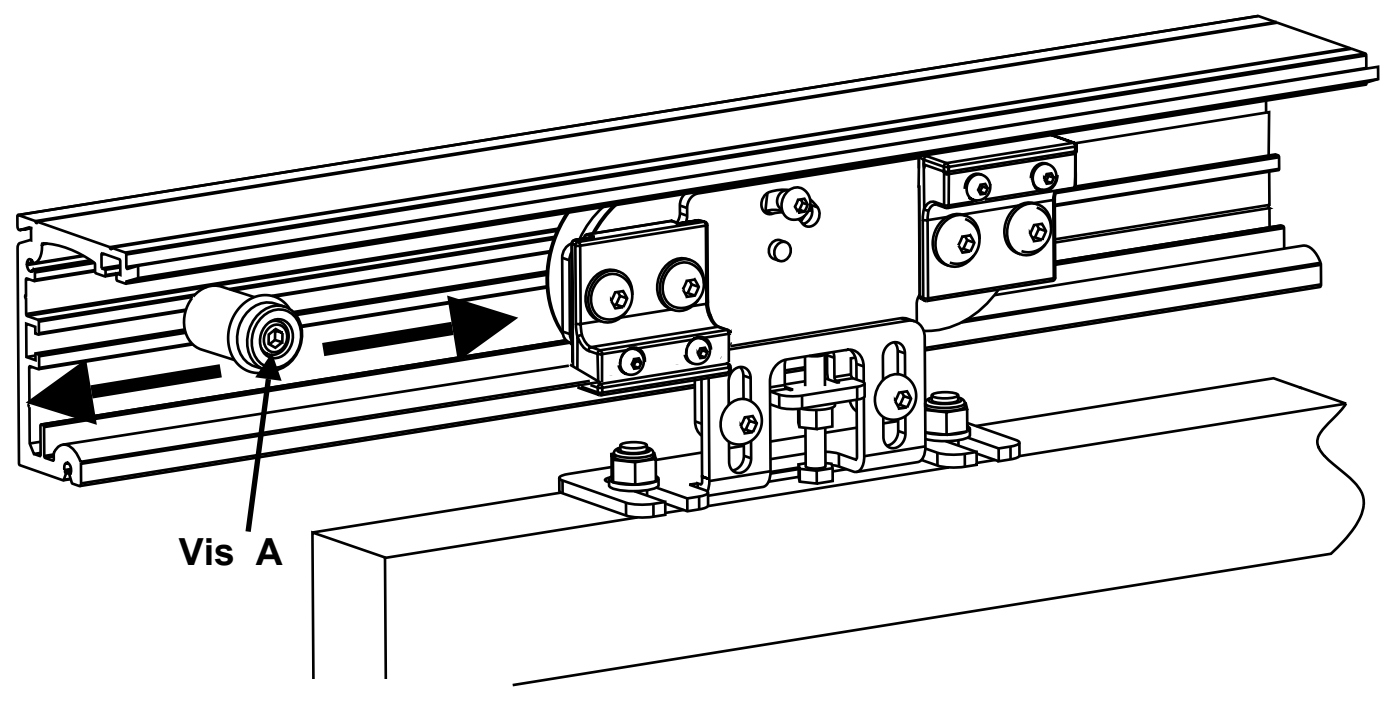

## CARTER

Pour lever le carter dévisser les deux vis **B** aux bouts de la traverse et soulever en effectuant une rotation de 90°, (POSITION 1).

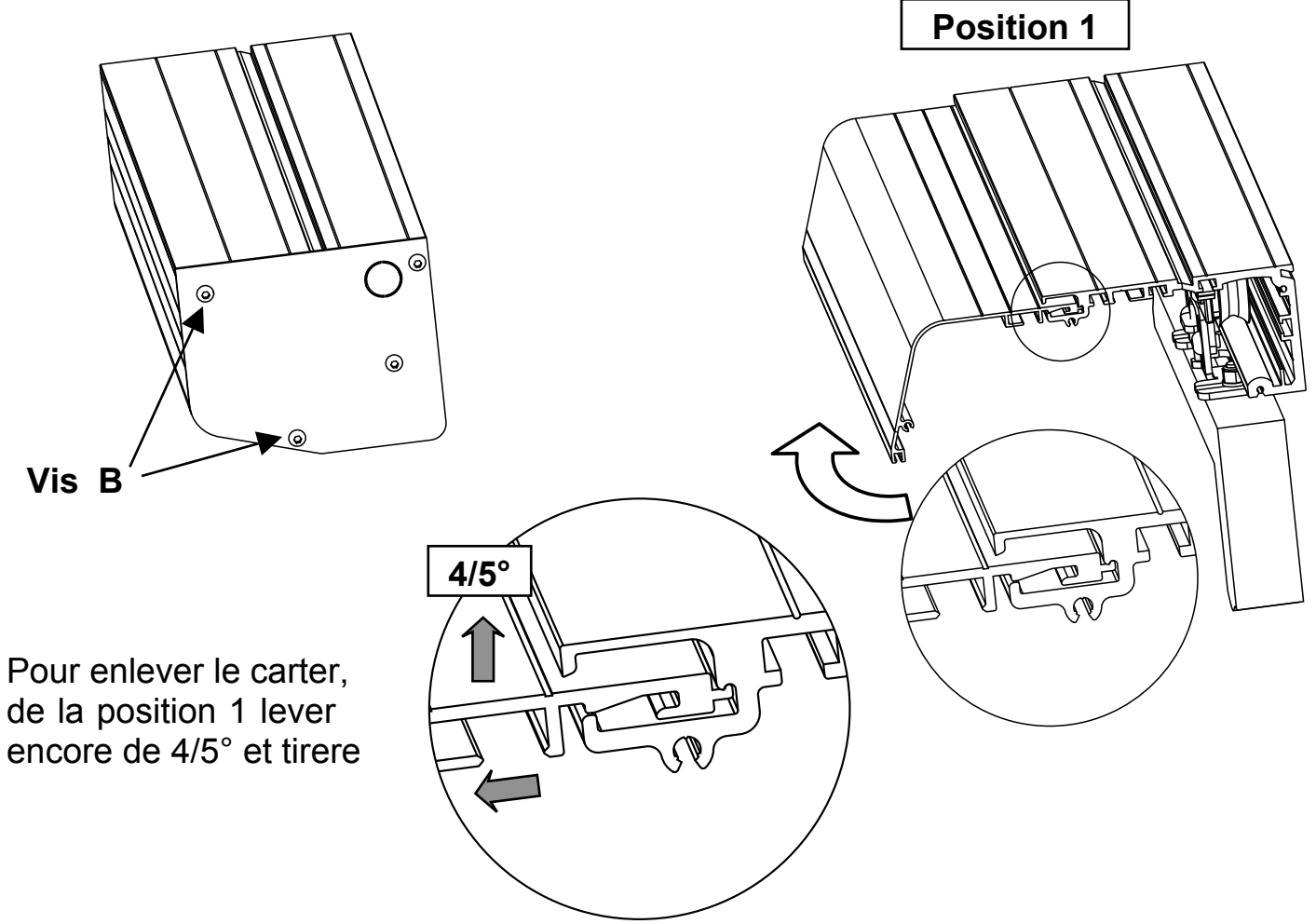

## SERRURE ELECTRIQUE AVEC déverrouillage MANUELLE( optional)

La serrure electrique est le moyen le plus sûr par lequel nous pouvons verrouiller les vantaux

De préférence associé à la batterie tampon, il est livré avec déverrouillage manuelle externe en cas de nécessité

ATTENTION !! Pour débloquer tirer avec modération

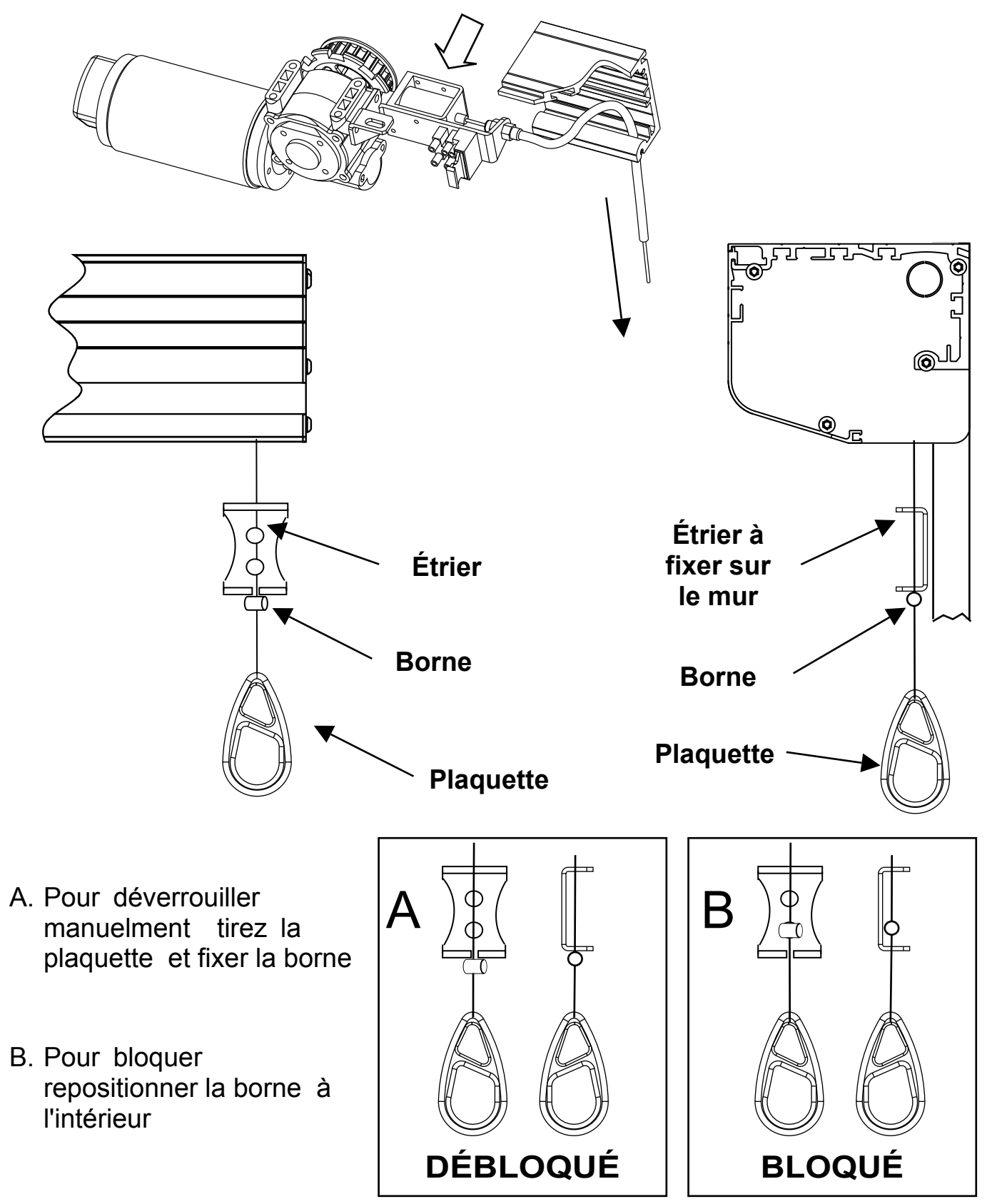

## SUPPORT POUR VANTAUX EN VERRE DE 10mm (optional)

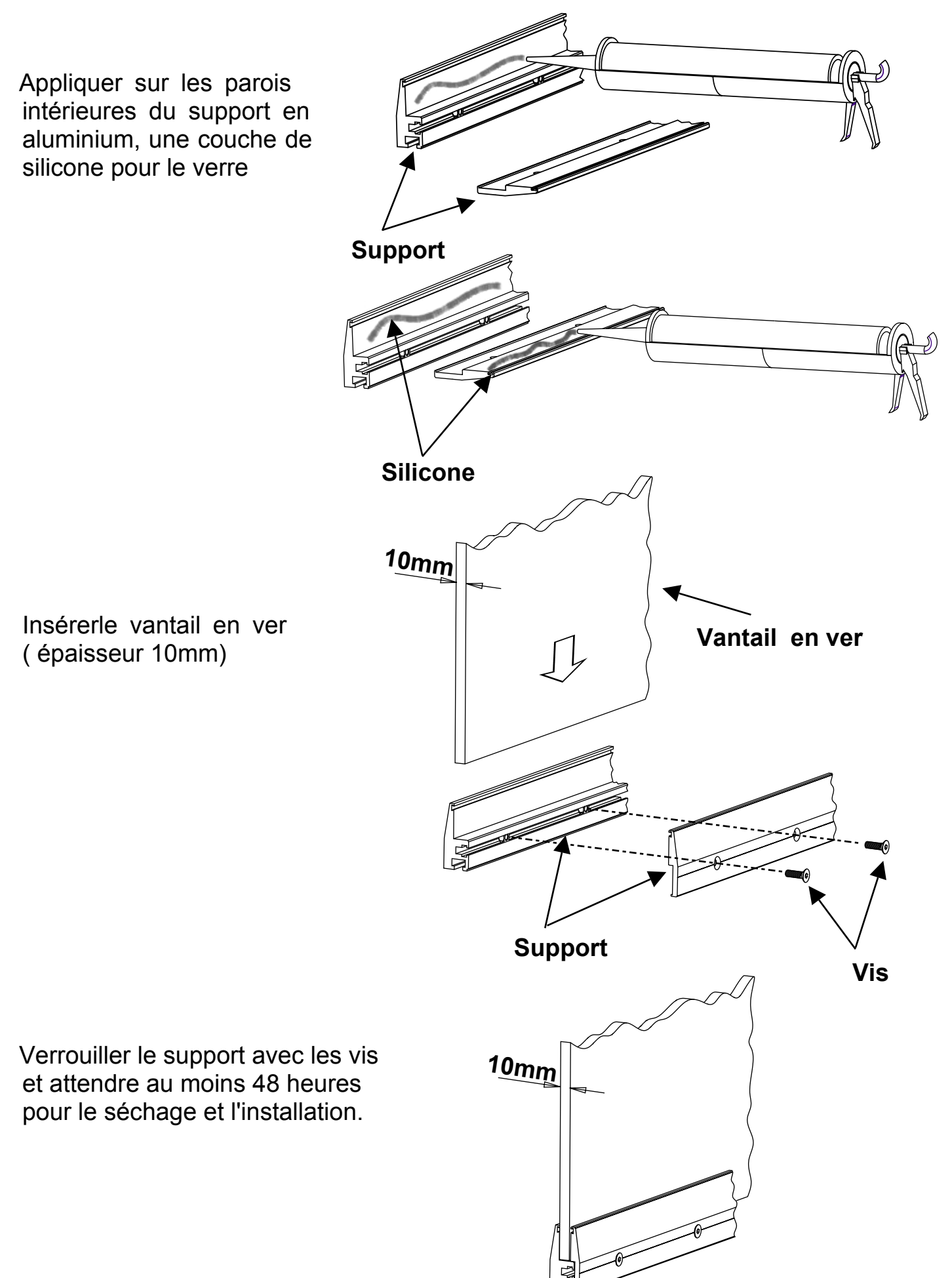

# QK-CE24WL18

## **CARTE ELECTRONIQUE POUR PORTES AUTOMATIQUES**

Utilisation pour portes automatiques coulissantes. Autoapprentissage de la course. Lecture et programmation des valeurs et paramètres par affichage LED. Mot de passe installateur et mot de passe mainteneur. Fonctionnement pour portes séquentielles de sécurité. Fonction de test pour simuler conditions de fonctionnement continu. Diagnostic des erreurs. Entrée dédiée pour dispositifs de sécurité latéraux.

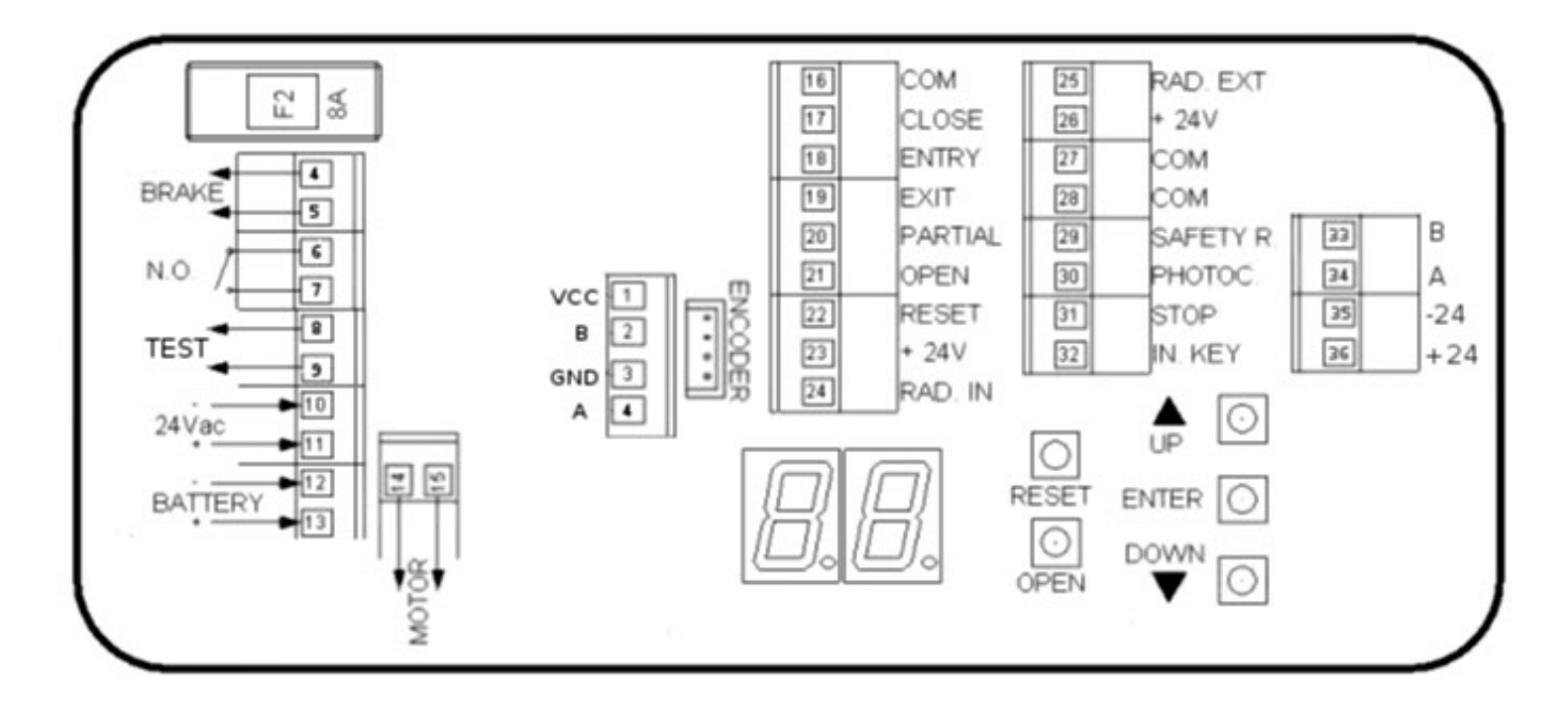

#### INDEX

| 1-Connexions<br>2-Connexion Radar/Capteurs           | pag. 2<br>pag. 2 |
|------------------------------------------------------|------------------|
| 3-Conexión de radar lateral                          | pag. 3           |
| 4-Connexion radar latéral                            | pag. 3           |
| 5-Connexion clé et Stop                              | pag. 3           |
| 6-Connexion photocellules et radar latéral avec test | pag. 4           |
| 7-Connexion alarme incendie                          | pag. 4           |
| 8-Mise en service de la porte                        | pag. 4           |
| 9-Entrée du mot de passe                             | pag. 5           |
| 10-Modification paramètress                          | pag. 5           |
| 11-Normes EN160055                                   | pag. 5           |
| 12-Affichage manoeuvres                              | pag. 6           |
| 13-Rétablir les valeurs par défaut                   | pag. 6           |
| 14-Menu paramètres de base                           | pag. 6           |
| 15-Menu paramètres avancés                           | pag. 7           |
| 16-Liste de diagnostic                               | pag. 8           |
| 17-Bloc de la porte                                  | pag. 9           |
| 18-Sélecteur numérique                               | pag. 9           |
| 19-Entretien ordinaire                               | pag. 9           |
| 20-Enregistrement d'entretien                        | pag. 9           |

## CONNEXIONS

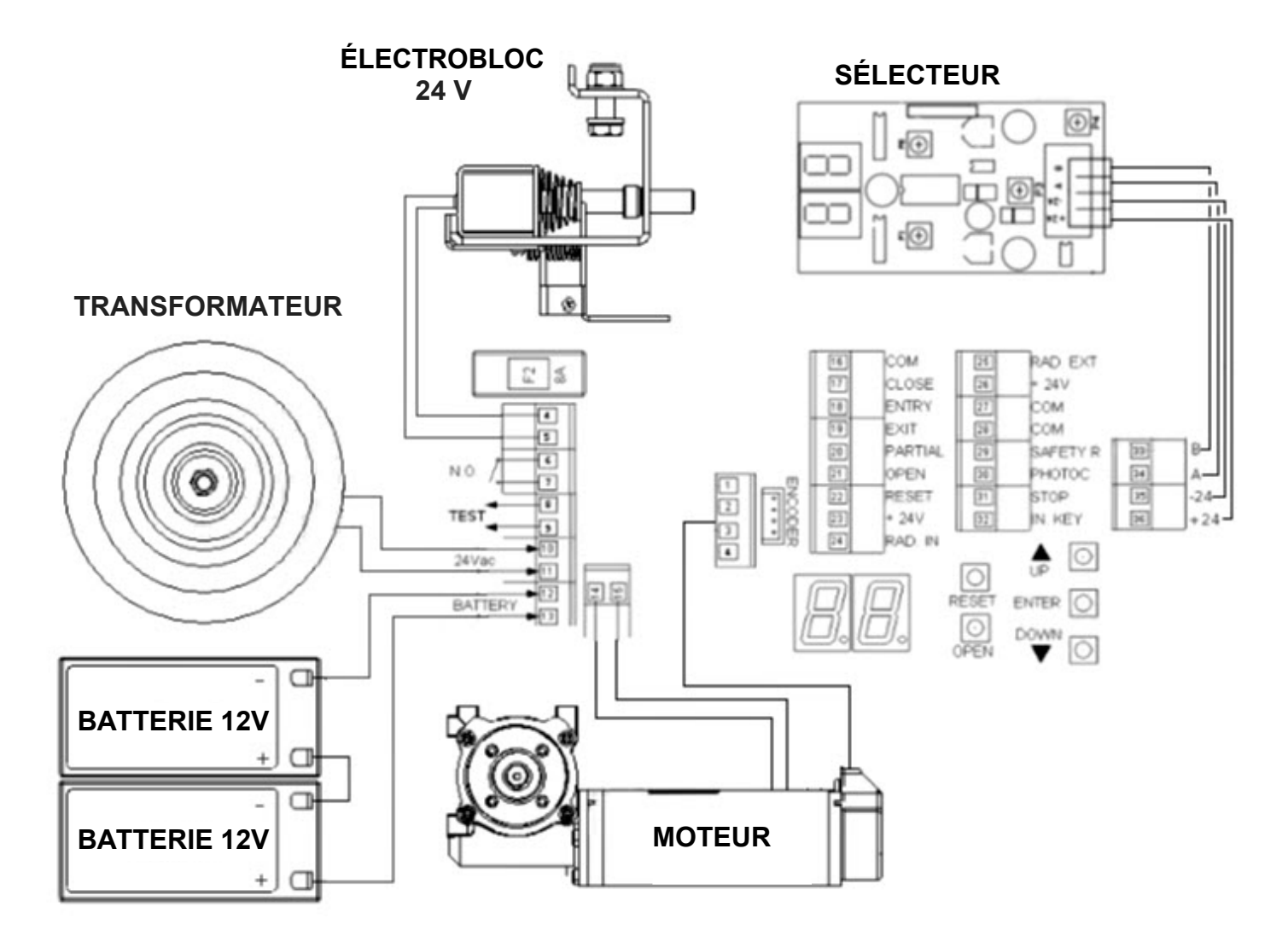

2

1

## **CONNEXION RADAR/CAPTEURS**

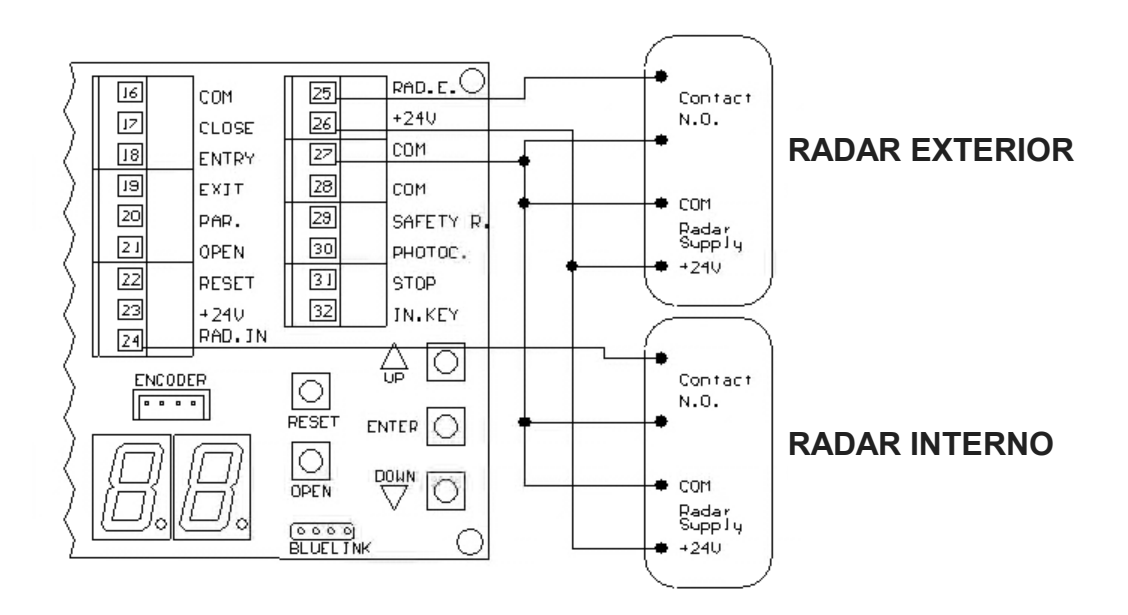

# **CONNEXION RADAR LATÉRAL**

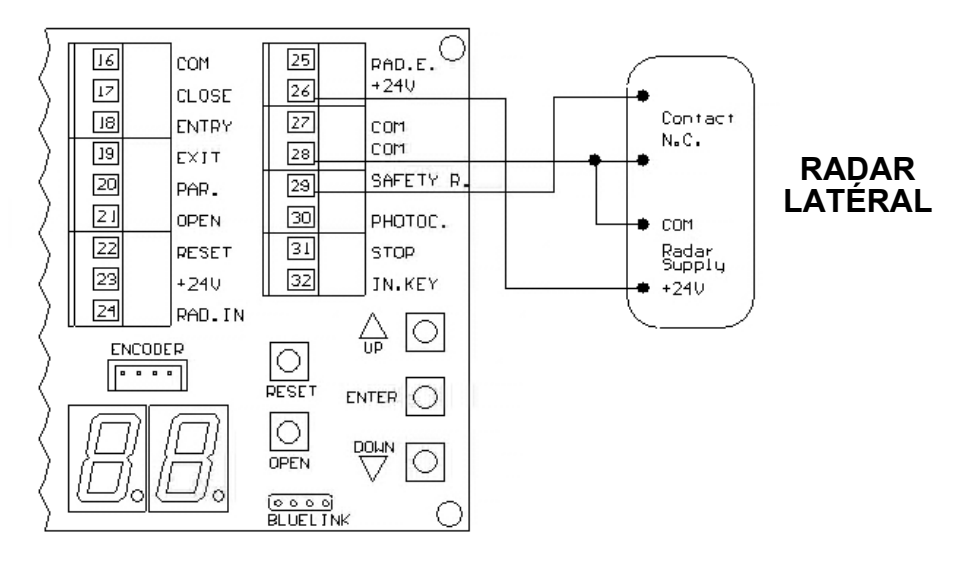

### 4

5

## **CONNEXION PHOTOCELLULES**

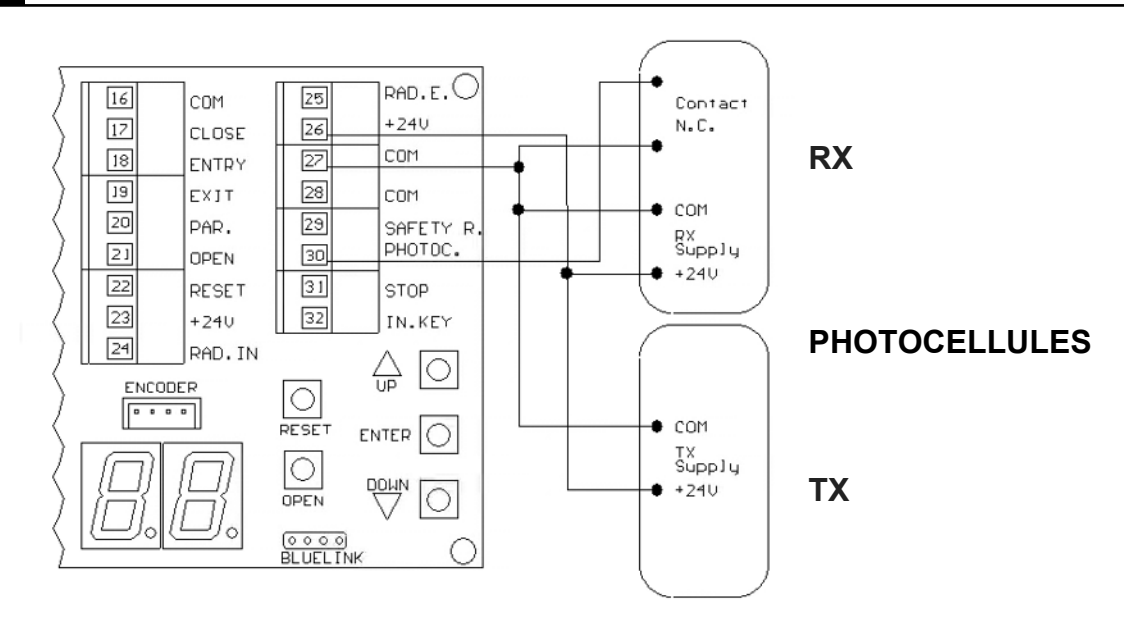

## **CONNEXION CLÉ ET STOP**

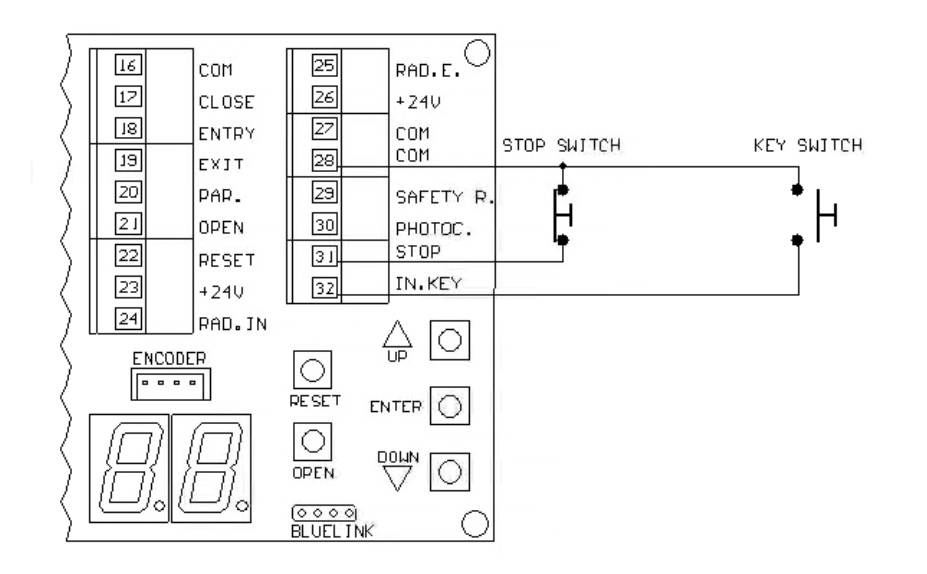

# 6 CONNEXION PHOTOCELLULES ET RADAR LATÉRAL AVEC TEST

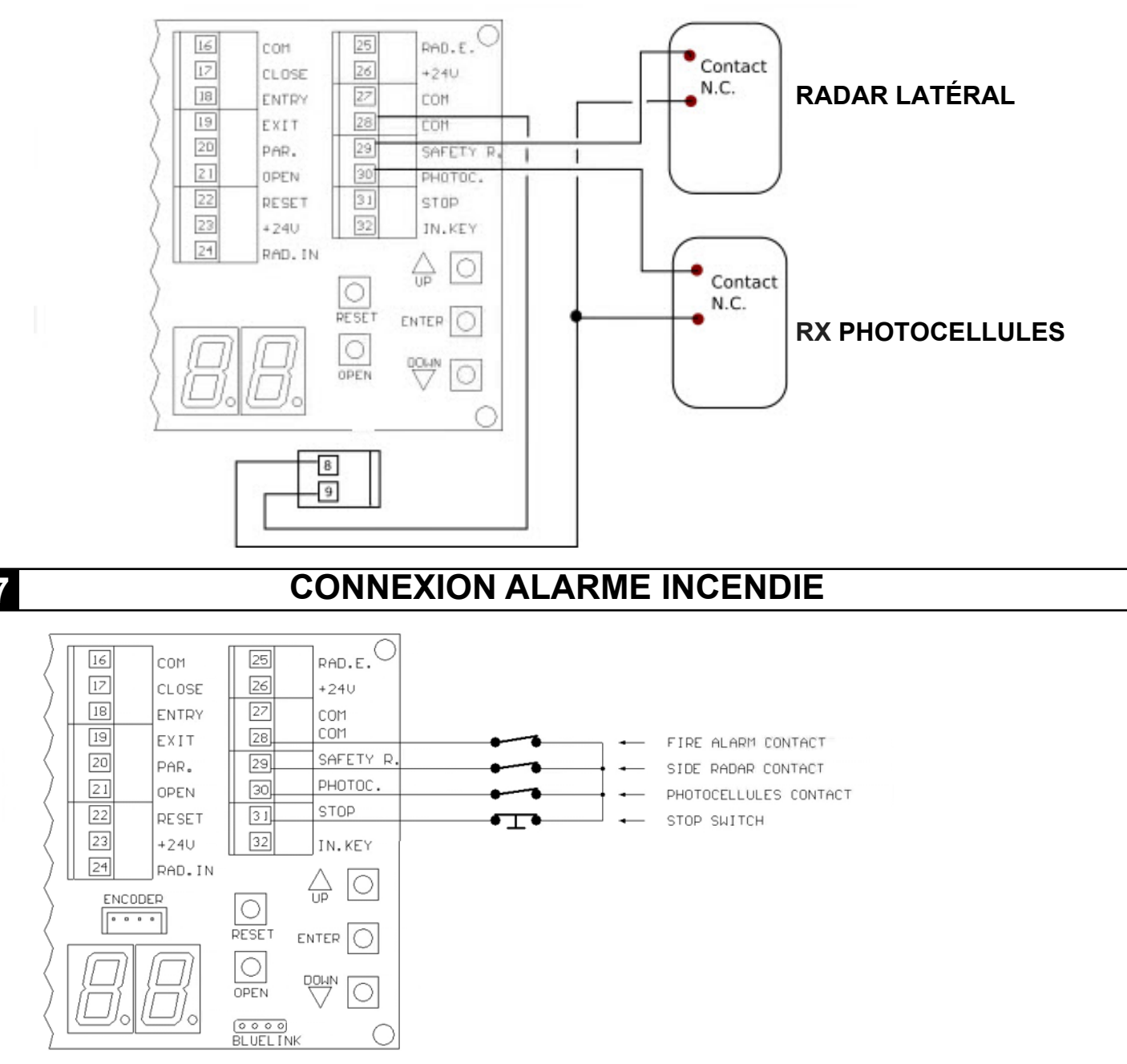

Le contact du capteur incendie doit être connecté en série aux entrées radar latérales de sécurité, photocellule et stop.

L'intervention du capteur incendie fera ouvrir la porte. Seulement si le sélecteur fonction est réglé sur CLOSE, la porte restera fermée en ignorant l'alarme.

## 8

# MISE EN SERVICE DE LA PORTE

Après avoir connecté tous les accessoires combinés avec la porte (radar, photocellules, électrobloc et sélecteur de fonctions), vérifiez la correspondance des connexions électriques et donnez l'alimentation à la carte électronique. Sur l'affichage apparaîtra l'écriture (EL - 1X) et puis l'écriture  $\Pi P$  (apprentissage de la course).

La porte, tout à vitesse réduite, commence en fermant et atteint la fermeture totale effectue une ouverture. Atteint l'ouverture complète, recommence jusqu'à la fermeture complète. Terminé la phase d'auto-apprentissage de la course sur l'affichage clignote le symbole - (trait d'union).

La porte est maintenant prête pour le fonctionnement avec les paramètres par défaut (voir tableau page 6). Pour optimiser la course il est recommandé de personnaliser les paramètres en fonction des dimensions et du poids de la porte.

#### 9

# ENTRÉE DU MOT DE PASSE

Pour accéder au menu PARAMETRES DE BASE entrez le mot de passe 3000 (P1=3, P2=0, P3=0, P4=0). Pour accéder au menu PARAMETRES AVANCES entrez le mot de passe 6000 (P1=6, P2=0, P3=0, P4=0).

- Appuyez sur le bouton ENTER, à l'apparition de l'écriture P1 attendez le numéro 0 clignotant
- Appuyez sur le bouton **UP** jusqu'à sélectionner le numéro désiré et immédiatement après
- Appuyez sur le bouton ENTER à l'apparition de l'écriture P2 attendez le numéro 0 clignotant
- Appuyez sur le bouton UP jusqu'à sélectionner le numéro désiré
   Répétez l'opération pour l'écriture P3 et P4
- Enfin, en appuyant sur le bouton ENTER on est prêt à changer les paramètres.

## 10

MODIFICATION PARAMÈTRES

Après avoir entré le mot de passe pour le menu désiré, procédez comme suit:

- appuyez sur le bouton ENTER jusqu'à ce que vous lisez le numéro du paramètre désiré
- attendez l'apparition la valeur actuelle clignotant
- appuyez plusieurs fois sur le bouton UP ou DOWN pour augmenter ou diminuer la valeur ou maintenez-le appuyé)
- appuyez à nouveau sur le bouton ENTER régler un autre paramètre autrement

- pour enregistrer le paramètre attendez 10 secondes ou appuyez sur **ENTER** jusqu'à l'apparition de l'écriture rd (enregistrement).

Le numéro à lumière fixe indique le numéro du paramètre (NR) et ceci augmente chaque fois que vous appuyez sur **ENTER**. Le numéro clignotant indique la valeur du paramètre sélectionné et peut être incrémenté avec le bouton **UP** et décrémenté avec le bouton **DOWN**. La signification des paramètres, les valeurs réglables et les valeurs par défaut, sont décrites dans les tableaux cidessous.

# 11

# NORMES EN16005

La carte électronique PLUS est conçu pour répondre pleinement aux exigences fixées par la nouvelle norme EN16005, on recommande donc l'utilisation de radars certifiés conformément à la législation. Tout autre aspect concernant la loi en termes de installation du produit, évaluation des risques et mise en service de la porte est géré par l'installateur final.

Le fabricant ne sera en aucun cas responsable des dommages causés aux choses et/ou personnes résultant d'une mauvaise installation qui ne se préoccupe pas de la sécurité, pour absence ou insuffisance d'une évaluation attentive des risques ou pour l'utilisation de la carte PLUS dans installations hors de la réglementation

#### Si vous utilisez Radars certifiés:

Connectez l'alimentation, sortie contact radar N.O., sortie contact photo N.C. selon les chapitres 2, 3 et 4. Pour chaque radar connecté, l'entrée TEST doit être alimentée en prenant une sortie 24V de la carte et la faisant passer pour le contact "Test Radar" terminaux 8 et 9 de la carte électronique. Exemple:

- terminal 28 --> amenez-le au terminal 9.

- terminal 8 --> amenez-le au terminal "TEST +" sur le radar.

- terminal "TEST -" sur le radar --> amenez-le au terminal 27.

IMPORTANT: Si vous n'utilisez pas les radars latéraux de sécurité, faites les connexions suivantes:

- terminal 28 --> amenez-le au terminal 9

- terminal 8 --> amenez-le au terminal 29

#### Si vous utilisez des radars normaux non certifiés sans la fonction de Test:

La carte PLUS a la possibilité de fonctionner avec la fonction "TestRadar" désactivée pour être utilisée avec radars normaux; procédez comme suit:

Accédez au menu Paramètres de base et réglez sur "0" le paramètre 6 "TestRadar".

Connectez l'alimentation, sortie contact radar N.O., sortie contact photo N.C. selon les chapitres 2, 3 et 4.

**IMPORTANT:** Si vous n'utilisez pas les radars latéraux de sécurité laissez fermé, avec jumper le contact "Safety Radar" 28 et 29.

**ATTENTION!** En utilisant la carte électronique dans cette configuration ne respectez en aucun cas les réglementations en vigueur. Chaque responsabilité de cette opération sera entièrement à la charge de l'installateur final..

# **COMPTEUR DE CYCLES**

Vous pouvez voir le nombre de manoeuvres effectuées par la porte à tout moment à travers l'affichage.

- En appuyant sur le bouton UP apparaîtron les deux premiers chiffres (par exemple 03)
- En appuyant sur le bouton DOWN apparaîtron les deux deuxièmes chiffres (par exemple 10)
- Alignez les deux chiffres et multipliez-les X1000 (dans l'exemple 03 et 10 = 310 x 1000 = 310.000)

#### 13

## RÉTABLIR LES VALEURS PAR DÉFAUT

Appuyez simultanément les boutons **UP**, **ENTER et DOWN** jusqu'à l'apparition de l'écriture dF (défaut).

#### 14

## MENU PARAMÈTRES DE BASE

Pour entrer dans le menu PARAMÈTRES DE BASE, le mot de passe 3000 est requis.

| NR | PARAMÈTRE                                                      | GAMME       | DEF | DESCRIPTION                                                                                                    | VALEUR<br>INSÉRÉE |
|----|----------------------------------------------------------------|-------------|-----|----------------------------------------------------------------------------------------------------|-------------------|
| 1  | Poids porte*                                                   | 1-5         | 2   | 1=100Kg - 2=120Kg - 3=140Kg<br>4=110Kg - 5=130Kg<br>N° 1,2,3 sont pour 100 impulsions encodeur<br>N° 4 et 5 sont pour 5 impulsions encodeur |                   |
| 2  | Temps de fermeture<br>automatique                              | 0-30<br>sec | 2   | Temps de fermeture automatique après un radar.<br>Si 0 la porte ne referme pas automatiquement.                                             |                   |
| 3  | Temps de fermeture<br>automatique avec<br>commande clé         | 0-30<br>sec | 5   | Temps de fermeture après une clé.<br>Si 0 la porte ne referme pas                                                                           |                   |
| 4  | Temps de fermeture<br>automatique après<br>ouverture partielle | 0-30<br>sec | 2   | Temps de fermeture après ouverture partielle.<br>Si 0 la porte ne referme pas.                                                              |                   |
| 5  | Fonctionnement<br>avec batterie                                | 0-2         | 0   | 0 = Opérations normales<br>1 = Ouvre et reste ouvert<br>2 = Se ferme et reste fermé                                                         |                   |
| 6  | Photos Test<br>Entrées 8-9                                     | 0-1         | 0   | 0 = Ph1-Ph2 Test désactivé<br>1 = Ph1-Ph2 Test activé                                                                                       |                   |
| 7  | Aux relay                                                      | 0-1         | 0   | 0 = Aux Relay désactivé<br>1 = Aux Relay activé                                                                                             |                   |
| 8  | Espace ouverture<br>partielle                                  | 5-90 %      | 50  | Espace ouverture partielle calculé en pourcentage<br>Sur l'ouverture totale de la porte                                                     |                   |
| 9  | Forçage manuel                                                 | 0-10<br>cm  | 5   | 0 = réversible (facilement ouvrable)<br>1 = force en fermeture<br>> 1 dépassé l'espace réglé la porte ouvre                                 |                   |
| 10 | Réinitialisation<br>compteur cycles                            | 0-1         | 0   | 0 = Ne réinitialise pas le compteur<br>1 = réinitialise le compteur                                                                         |                   |
| 11 | Alarme de maintenance                                          | 0-2         | 1   | 0 = Comptage de cycles inactif<br>1 = Buzzer actif après 300.000 manoeuvres<br>2 = Buzzer actif après 1.000.000 manoeuvres                  |                   |
| 12 | Arrêt en ouverture                                             | 0-9         | 0   | 0 = inactif<br>1 = reste ouvert avec buzzer après 1-9 x1000<br>manoeuvres                                                                   |                   |
| 13 | Test**                                                         | 0-1         | 0   | 0 = test inactif<br>1 = test actif                                                                                                    |                   |

\* Ce paramètre modifie la vitesse de cycle et ralentissement et les rampes d'accélération/décélération.

\*\* Pour commencer le test, vous devez engager un radar. La porte commence à exécuter en continu cycles d'ouverture et fermeture, pour revenir au fonctionnement normal, appuyez sur le bouton stop ou reset.

La colonne valeur insérée doit être rempli par l'installateur.

#### 15

# MENU PARAMÈTRES AVANCÉS

Pour entrer dans le menu paramètres avancés, le mot de passe 6000 est requis.

| NR  | PARAMÈTRES                                                | GAMME        | DEF | DESCRIPTION                                                                      | VALEUR<br>INSÉRÉE |
|-----|-----------------------------------------------------------|--------------|-----|----------------------------------------------------------------------------------|-------------------|
| 1*  | Force moteur en ouvre                                     | 2-18         | 6   | Force moteur en ouvre                                                            |                   |
| 2*  | Force moteur en ferme                                     | 2-18         | 4   | Force moteur en ferme                                                            |                   |
| 3*  | Vitesse en ouvre                                          | 5-75 %       | 71  | Vitesse de la porte en ouverture                                                 |                   |
| 4*  | Vitesse en ferme                                          | 5-75 %       | 56  | Vitesse de la porte en fermeture                                                 |                   |
| 5   | Vitesse ralentissement<br>en ouvre                        | 5-40 %       | 20  | VVitesse de la porte pendant ralentissement ouvre                                |                   |
| 6   | Vitesse ralentissement<br>en ferme                        | 5-40 %       | 20  | Vitesse de la porte pendant ralentissement en ferme                              |                   |
| 7*  | Espace ralentissement<br>en ouvre                         | 5-45<br>cm   | 20  | Espace de ralentissement en ouverture                                            |                   |
| 8   | Espace ralentissement<br>en ferme                         | 5-45<br>cm   | 25  | Espace de ralentissement en ferme                                                |                   |
| 9*  | Accélération en ouvre                                     | 1-25         | 20  | Rampe d'accélération en ouvre (max 25)                                           |                   |
| 10* | Accélération en ferme                                     | 1-25         | 20  | Rampe d'accélération en ferme (max 25)                                           |                   |
| 11* | Décélération en ouvre                                     | 1-35         | 20  | Rampe de décélération en ouvre (max 35)                                          |                   |
| 12* | Décélération en ferme                                     | 1-35         | 20  | Rampe de décélération en ouvre (max 35)                                          |                   |
| 13* | Intensité freinage                                        | 1-35         | 30  | Décélération sur inversion                                                       |                   |
| 14  | Vitesse en<br>apprentissage                               | 10-40<br>%   | 25  | Vitesse pendant auto-apprentissage                                               |                   |
| 15  | Fonctionnement entrée radar latéral de sécurité           | 0-1          | 0   | 0 = ralentit la porte<br>1 = arrête la portea                                    |                   |
| 16  | Fonctionnement<br>électrobloc                             | 0-1          | 0   | 0 = alimenté en fonctionnement porte<br>1 = non alimenté en fonctionnement porte |                   |
| 17  | Délai libération<br>électrobloc                           | 0.2-1<br>sec | 0.5 | Délai intervention électrobloc                                                   |                   |
| 18  | Vitesses encodeur                                         | 1-99         | 85  |                                                                                  |                   |
| 19  | Type de encodeur                                          | 0-1          | 0   | NE MODIFIEZ PAS CES PARAMETRES                                                   |                   |
| 20  | Zone d'exclusion<br>détection obstacles en<br>ouverture   | 1-99         | 99  | Si la porte trouve un obstacle dans cet espace<br>s'arrête. 99=2cm approx.       |                   |
| 21  | Zone d'exclusion<br>détection d'obstacles<br>en fermeture | 1-99         | 99  | Si la puerta encuentra un obstáculo en este<br>espacio se para 99 = 2 cm aprox.  |                   |
| 22  | Désactiver mot de<br>passe                                | 0-1          | 0   | 0 = mot de passe activé<br>1 = mot de passe désactivé                            |                   |
| 23  | Mot de passe 1 **                                         | 0-9          | 6   | 1° chiffre menu paramètres avancés                                               |                   |
| 24  | Mot de passe 2                                            | 0-9          | 0   | 2° chiffre menu paramètres avancés                                               |                   |
| 25  | Mot de passe 3                                            | 0-9          | 0   | 3° chiffre menu paramètres avancés                                               |                   |
| 26  | Mot de passe 4                                            | 0-9          | 0   | 4° chiffre menu paramètres avancés                                               |                   |

\* Les valeurs par défaut varient en fonction de la valeur définie avec le paramètre 1 du menu paramètres de base. \*\* Le chiffre défini doit être différent de 3 (déjà utilisé comme mot de passe du menu paramètres de base). La colonne valeur insérée doit être rempli par l'installateur.

## 16 LISTE DE DIAGNOSTIC AVEC NIVEAU DE PRIORITÉ DE LA CARTE ÉLECTRONIQUE

Le tableau indique l'état des entrées et les erreurs possibles avec priorité d'affichage de haut en bas. Par exemple l'erreur "EE" a la priorité d'affichage par rapport a toute autre erreur existant en même temps.

| AFFICHAGE | TYPE ERREUR                       | CAUSE-EFFECT                                                                                                    | SOLUTION                                                                                                    |
|-----------|-----------------------------------|----------------------------------------------------------------------------------------------------|----------------------------------------------------------------------------------------------------|
| EE        | Encodeur Erreur                   | Encodeur pas connecté ou endommagé. La porte ne bouge pas.                                                                         | Vérifier connexion encodeur                                                                                                    |
| FĿ        | Photo Test<br>Erreur              | Échec du test radar. La porte<br>n'ouvre pas ou ne ferme plus.                                                                     | Vérifier câblage de l'entrée test<br>des radars, vérifiez<br>fonctionnement radar.                                              |
| Ed        | Direction moteur                  | Échec du test des radars. La<br>porte ouvre et ferme<br>à basse vitesse.                                                           | Inverser les fils du moteur                                                                                                    |
| EP        | Erreur programmation              | Lecture incorrecte de l'encodeur.<br>La porte ne ralentit pas.                                                                     | Appuyez sur le bouton reset pour<br>réinitialiser l'étalonnage                                                                  |
| ٥A        | Obstacle en ouverture             | Obstacle détecté pendant la<br>phase d'ouverture. La porte<br>s'arrête pendant l'ouverture.                                        | Vérifier glissement des vantaux<br>lors de l'ouverture, éventuellement<br>augmenter le valeur du paramètre<br>force ouverture.  |
| οΕ        | Obstacle en fermeture             | Obstacle détecté pendant la phase de fermeture. La porte s'arrête pendant la fermeture.                                            | Vérifier glissement des vantaux lors<br>de la fermeture, éventuellement<br>augmenter le valeur du paramètre<br>force fermeture. |
| 56        | Entrée Stop                       | Entrée stop ouverte ou déconnectée.<br>La porte ne bouge pas.                                                                      | Vérifier câblage sur entrée stop, contact NC.                                                                                   |
| F2        | Entrée radar de sécurité latérale | Entrée radar de sécurité ouverte<br>ou non connectée. La porte ouvre<br>toujours lentement.                                        | Vérifier le câblage sur entrée radar<br>latéral de sécurité, contact NC.                                                        |
| F I       | Entrée<br>photocellule            | Entrée photocellule ouverte ou<br>non connecté. La porte ouvre et<br>reste ouverte.                                                | Vérifier câblage sur entrée photocellule, contact NC.                                                                           |
| ηĽ        | Manque de<br>tension du<br>réseau | Manque l'alimentation 230Vac. La<br>porte fonctionne selon la valeur<br>définie dans le paramètre 5 du<br>menu paramètres de base. | Vérifier fusible F1                                                                                                    |
| PA        | Sélecteur sur<br>partiel          | Sélecteur fonction réglé sur<br>ouverture partielle                                                                                | Vérifier câblage sélecteur fonction                                                                                             |
| En        | Sélecteur sur<br>entrée           | Sélecteur fonction réglé sur entrée (est activé seulement le radar externe)                                                        | Vérifiez câblage sélecteur<br>fonction                                                                                          |
| ot        | Selector sur<br>sortie            | Sélecteur fonction réglé sur sortie (est activé seulement le radar interne)                                                        | Vérifiez câblage sélecteur<br>fonction                                                                                          |
| EL        | Sélecteur sur<br>fermé            | Sélecteur fonction réglé sur porte<br>fermée. La porte peut être contrôlée<br>uniquement par entrée clé (n°32).                    | Vérifiez câblage sélecteur fonction.                                                                                            |
| ٥P        | Sélecteur sur<br>ouvert           | Sélecteur fonction réglé sur porte<br>ouverte                                                                                      | Vérifiez câblage sélecteur<br>fonction                                                                                          |
| ; P       | Entrée clé                        | Entrée clé active (n°32)                                                                                                    | Vérifiez câblage sélecteur<br>fonction                                                                                          |
| AP        | Apprentissage                     | La porte apprend la course                                                                                                    | Vérifier câblage entrée réinitialisation                                                                                        |
|           | Pas d'erreur                      | Stand by                                                                                                    |                                                                                                    |

## 17

# **BLOC DE LA PORTE**

Lorsque l'entrée CLOSE est active, la porte est bloquée. La seule façon d'ouvrir la porte est d'utiliser l'entrée KEY.

## 18

# SÉLECTEUR NUMÉRIQUE G9 @8; H

Pour utiliser le sélecteur numérique ÙÒŠÖÕV, connectez-le comme indiqué dans le chapitre 1. Les instructions pour utiliser le sélecteur numérique ÙÒŠÖÕV sont sur son manuel.

19

# MAINTENANCE ORDINAIRE

- 300 000 ouvertures ou 1 an à partir de la date d'installation: nettoyez le rail coulissant vérifiez l'usure des roues inférieures et supérieures - vérifiez fonctionnement avec batterie - vérifiez usure patins au sol et vérifiez la tension de la courroie (voir la section étalonnage de la porte).
- 1 000 000 ouvertures: il est recommandé de remplacer les roues coulissantes vérifier la fixation des vis du chariot - nettoyer le binaire de coulissement - vérifier le fonctionnement des organes de sécurité (photocellule et radar) - contrôler les bouchons en caoutchouc des butées mécaniques.

Il est conseillé d'activer l'alarme de maintenance, avec le paramètre 11 du menu paramètres de base, en entrant 1 ou 2, selon l'utilisation de la porte.

20

# NOTES D'ENTRETIEN

Le mainteneur ou l'installateur est tenu à remplir le registre de les maintenances ordinaires et extraordinaires, en remplissant dans chaque partie de cette table.

| DATE | PROBLÈME | TYPE DE<br>MAINTENANCE | NUMÉRO<br>MANOEUVRES | NOM<br>MAINTENEUR | SIGNATURE |
|------|----------|------------------------|----------------------|-------------------|-----------|
|      |          |                        |                      |                   |           |
|      |          |                        |                      |                   |           |
|      |          |                        |                      |                   |           |
|      |          |                        |                      |                   |           |
|      |          |                        |                      |                   |           |
|      |          |                        |                      |                   |           |

## **CONSIGNES DE SECURITE**

Les présentes consignes font partie intégrante du produit et doivent être remises à l'utilisateur. Les lire attentivement car elles fournissent des indications importantes concernant l'installation, l'utilisation et l'entretien. Conserver le présent document et le remettre aux propriétaires suivants de l'installation. La mauvaise installation ou l'utilisation non appropriée du produit peut être à l'origine de graves dangers.

### **INSTRUCTIONS POUR L'INSTALLATION**

- L'installation doit être effectuée par du personnel professionnellement compétent et dans le respect de la réglementation locale, nationale et européenne en vigueur.
- Avant de commencer l'installation, contrôler l'intégrité du produit.
- La pose, les branchements électriques et les réglages doivent être effectués selon les règles.
- Les matériaux d'emballage (carton, plastique, polystyrène etc.) ne doivent pas être jetés dans la nature et ne doivent pas être laissés à la portée des enfants en tant que sources potentielles de danger.
- Ne pas installer le produit dans des locaux présentant un danger d'explosion ou perturbés par des champs électromagnétiques. La présence de gaz ou de fumées inflammables constitue un grave danger pour la sécurité.
- Prévoir sur le réseau d'alimentation une protection contre les surtensions, un interrupteur/sectionneur et/ou différentiel appropriés au produit et conforme aux normes en vigueur.
- Le fabricant décline toute responsabilité dans le cas d'installation de dispositifs et/ou com posants incompatibles en ce qui concerne l'intégrité du produit, la sécurité et le fonctionnement.
- Pour la réparation ou le remplacement des pièces, utiliser exclusivement des pièces détachées originales.
- L'installateur doit fournir toutes les informations relatives au fonctionnement, à l'entretien et à l'utilisation des différents composants et du système dans sa globalité.

## AVERTISSEMENTS POUR L'UTILISATEUR

- Lire attentivement les instructions et la documentation jointe en annexe.
- Le produit devra être destiné à l'utilisation pour laquelle il a été expressément conçu. Toute autre utilisation doit être considérée comme impropre et donc dangereuse. En outre, les informations figurant dans le présent document et dans la documentation jointe pourront faire l'objet de modifications sans aucun préavis.

En effet, elles sont fournies à titre indicatif pour l'application du produit. Le fabricant décline toute responsabilité.

- Garder les produits, les dispositifs, la documentation et autres hors de portée des enfants.
- En cas d'entretien, de nettoyage, de panne ou de mauvais fonctionnement du produit, couper l'alimentation et ne surtout pas intervenir sur l'appareil. S'adresser uniquement à du personnel professionnellement compétent et préposé à cet effet. Le non respect de ces dispositions peut

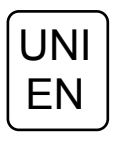

Nos produits si installés par personnel qualifié capable d'évaluer les risques, sont conformer à la norme UNI EN 12453, EN 12445

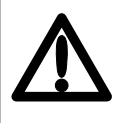

ATTENTION!'il vous plaît, attentivement ce manuell'installation. QUIKO décline toute responsabilitécas de non-conformité à cesèglements.

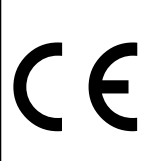

Le marque CE est conforme avec la CEE directiva europèenne 89/336 + 93/68 D.L.04/12/1992 n.476

Les données et les images sont à titre indicatif seulement QUIKO réserve le droit de modifier à tout moment les caractéristiques des produits décrits à sa seule discrétion, sans préavis

# **EU Declaration of Conformity**

and Declaration of Incorporation of "quasi-machines" (pursuant to the Machinery Directive 2006/42/CE, Att.II, B)

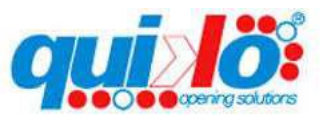

| Company name:      | QUIKO ITALY SRL             |  |
|--------------------|-----------------------------|--|
| Postal address:    | Via Seccalegno, 19          |  |
| Postcode and City: | 36040, Sossano (VI) - Italy |  |
| Telephone number:  | +39 0444 785513             |  |
| E-Mail address:    | info@quikoitaly.com         |  |

declare that the DoC is issued under our sole responsibility and belongs to the following product:

| Apparatus model/Product: | WINNY AUTOMATIC SLIDING DOORS          |
|--------------------------|----------------------------------------|
| Туре:                    | AUTOMATIONS FOR AUTOMATIC DOORS (230V) |
| Batch:                   | See the label on the automation        |

The object of the declaration described above is in conformity with the relevant Union harmonisation legislation:

#### - Directive 2006/42/CE (MD Directive)

• It is declared that the relevant technical documentation has been drawn-up in compliance with attachment VII B.

• It is also declared that the following essential health and safety requirements have been respected: 1.1.1 - 1.1.2 - 1.1.3 - 1.1.5 - 1.2.1 - 1.2.6 - 1.3.1 - 1.3.2 - 1.3.3 - 1.3.4 - 1.3.7 - 1.3.9 - 1.5.1 - 1.5.2 - 1.5.4 - 1.5.5 - 1.5.6 - 1.5.7 - 1.5.8 - 1.5.10 - 1.5.11 - 1.5.13 - 1.6.1 - 1.6.2 - 1.6.4 - 1.7.2 - 1.7.3 - 1.7.4 - 1.7.4.1 - 1.7.4.2 - 1.7.4.3.

The undersigned declares that the afore-mentioned "partly-completed machinery" cannot be commissioned until the final machine, into which it has been incorporated, has been declared compliant with the Machinery Directive 2006/42/CE.
On duly justified request, the manufacturer commits to transmitting the information regarding the "partly-completed machinery" to the national authorities without prejudice to their intellectual proper ty rights.

#### - Directive 2014/30/EU (EMC Directive)

#### - Directive 2011/65/EU (RoHS)

The following harmonised standards and technical specifications have been applied:

| Title:         | Date of standard/specification |  |
|----------------|--------------------------------|--|
| EN 61000-6-2   | 2005 + AC:2005                 |  |
| EN 61000-6-3   | 2007 + A1:2011+AC:2012,        |  |
| EN 60335-2-103 | 2015                           |  |
| EN 16005       | 2012                           |  |
| EN IEC 63000   | 2018                           |  |
|                |                                |  |

#### Additional information

| Signed for and on behalf of: |                          |                                |  |
|------------------------------|--------------------------|--------------------------------|--|
| Revision:                    | Place and date of issue: | Name, function, signature      |  |
| 01.00                        | Sossano, 28/09/2021      | (Borinato Luca, Legal Officer) |  |
|                              |                          |                                |  |
|                              |                          | 144                            |  |

# EU Declaration of Conformity for the installer

| Company name:      |  |
|--------------------|--|
| Postal address:    |  |
| Postcode and City: |  |
| Telephone number:  |  |
| E-Mail address:    |  |

declare that the DoC is issued under our sole responsibility and belongs to the following product:

| Apparatus model/Product: |
|--------------------------|
| Туре:                    |
| Installation location    |
| Installation location    |

The object of the declaration described above is in conformity with the relevant Union harmonisation legislation:

- Directive 2006/42/CE (MD Directive)
- Directive 2014/30/EU (EMC Directive)
- Directive 2011/65/EU (RoHS)

The following harmonised standards and technical specifications have been applied:

| Title:       | Date of standard/specification |  |
|--------------|--------------------------------|--|
| EN 61000-6-2 | 2005 + AC:2005                 |  |
| EN 61000-6-3 | 2007 + A1:2011+AC:2012,        |  |
| EN 16005     | 2012                           |  |
| EN IEC 63000 | 2018                           |  |
|              |                                |  |

#### **Additional information**

| Signed for and on behalf of: |                          |                           |  |  |  |
|------------------------------|--------------------------|---------------------------|--|--|--|
| Revision:                    | Place and date of issue: | Name, function, signature |  |  |  |
| 01.00                        | GG/MM/AAAA               | (Administrator)           |  |  |  |

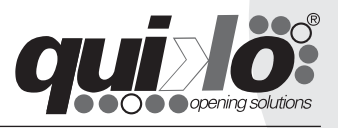

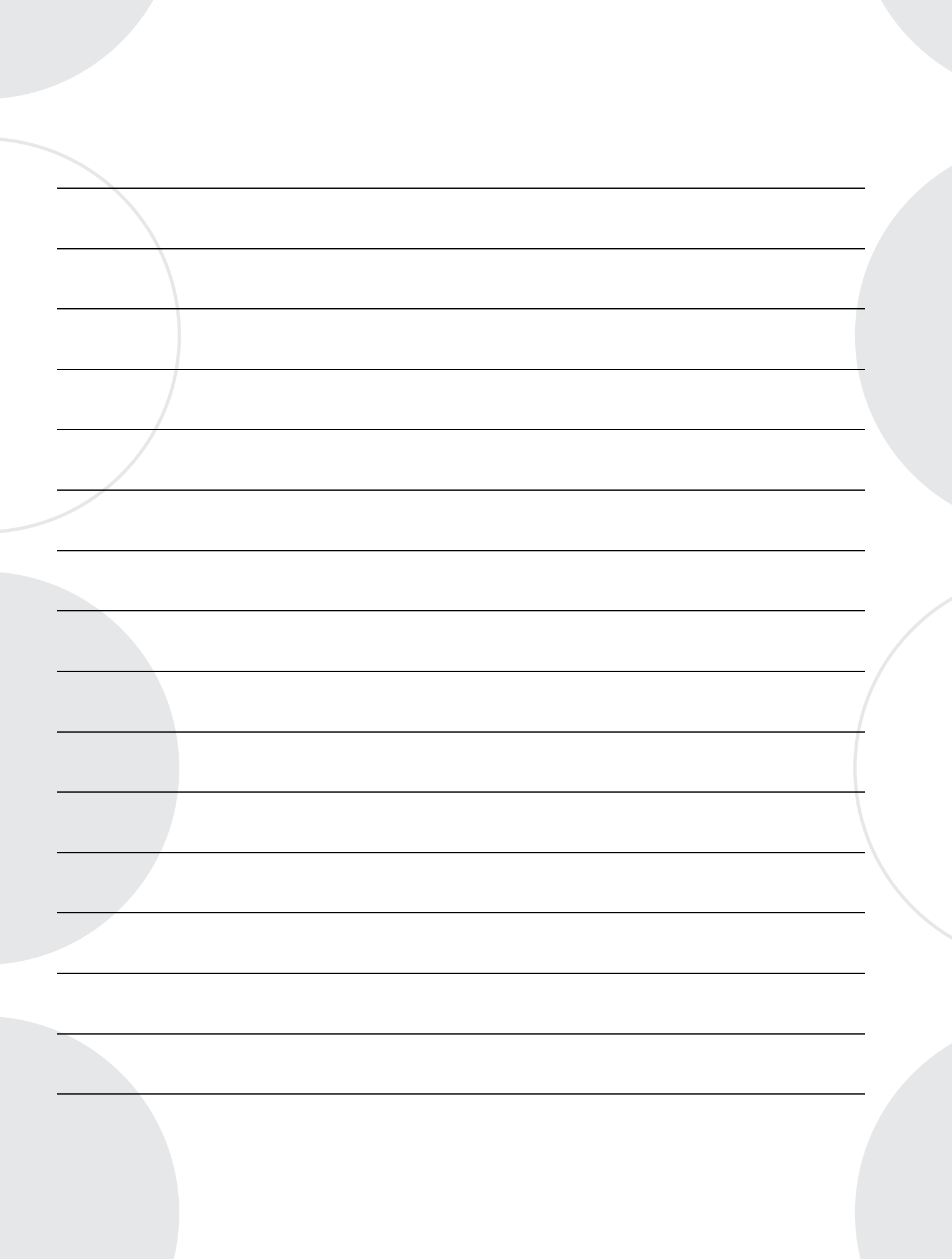

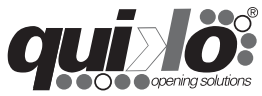

**QUIKO ITALY** Via Seccalegno, 19 36040 Sossano (VI) - Italy Tel. +39 0444 785513 Fax +39 0444 782371 **info@quikoitaly.com** www.quikoitaly.com

CE